# my;+ First

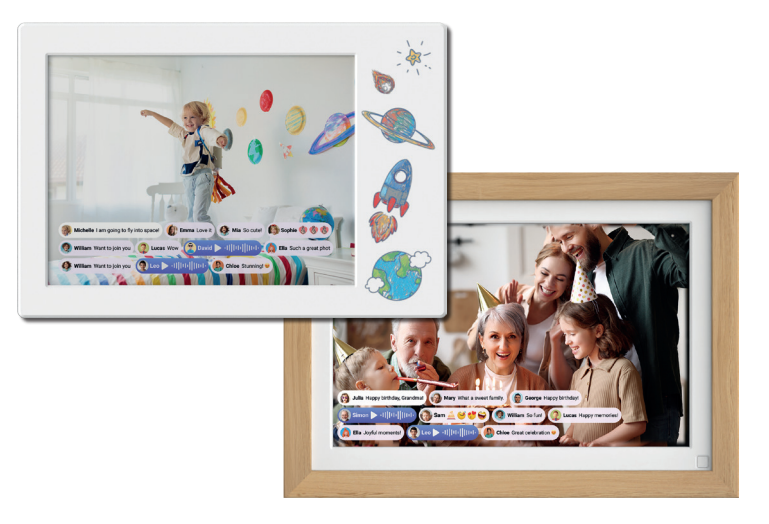

# myFirst Frame

#### **User Manual**

For Fame Doodle and Frame Live

English Español Français Deutsch Italiano Nederlands にほんご 繁體中文

# Easy Setup Video & Quick Start Guide

Scan to watch this user friendly YouTube video to unlock all benefits of your digital frame.

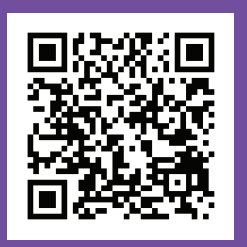

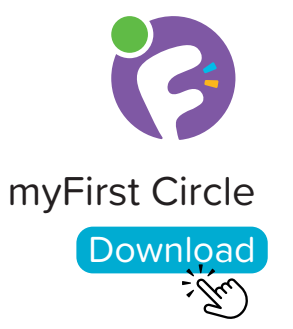

Visit the App Store or Google Play Store to search for and download our app 'myFirst Circle.' This will enable you to effortlessly experience our services and features.

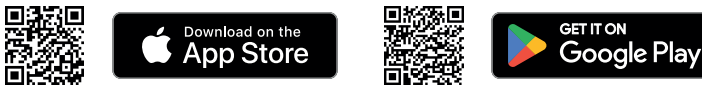

1 B G 0 88

To start using myFirst Circle, log in using your Google, Facebook, or Apple ID credentials.

Existing users can simply click on 'Login' and use your phone number to login.

| 2 |              |    |
|---|--------------|----|
|   |              |    |
|   |              |    |
| _ |              |    |
|   |              | >) |
|   | +1 9876 0000 |    |
|   |              |    |
|   |              |    |
|   |              |    |
|   |              |    |
|   |              |    |
|   |              |    |
|   |              |    |

For new user registration, you will need to provide your phone number.

| 3                     | Edit phone number          | 6                                     |
|-----------------------|----------------------------|---------------------------------------|
| 1<br>4<br>7<br>7<br>7 | 2<br>5<br>845<br>1947<br>0 | 3<br>6<br>9<br>9<br>1172<br>3<br>1172 |

We will send a One Time Password (OTP) to the phone number entered. Please enter the OTP to verify your phone number.

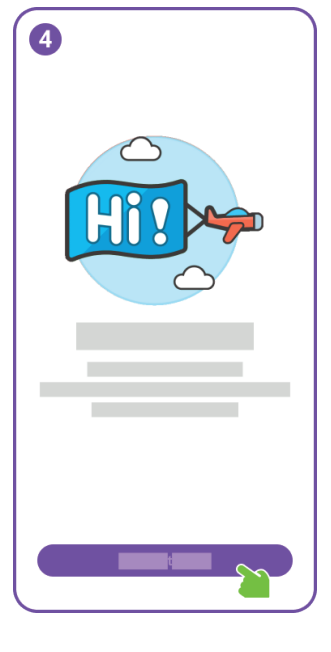

Congratulations, you have successfully completed the user registration.

Next, please add the Frame to access additional features.

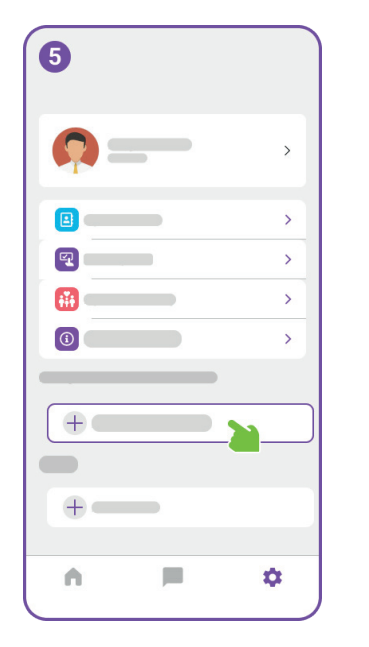

In the Setting menu, click on the 'Add Device' button.

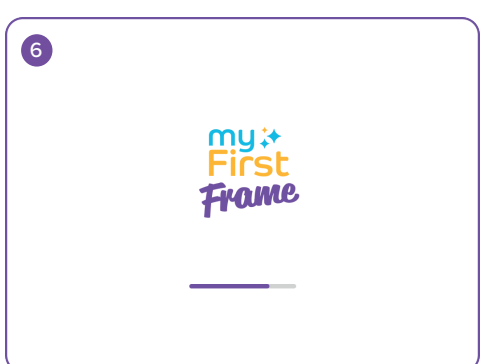

Next, connect the myFirst Frame to power and proceed to the startup screen.

| 7                                            |                                                                                                    |
|----------------------------------------------|----------------------------------------------------------------------------------------------------|
|                                              | Connect to Wi-Fi                                                                                           |
|                                              | •                                                                                                    |
|                                              | <u> </u>                                                                                                   |
|                                              | Connect                                                                                                    |
|                                              |                                                                                                    |
| q <sup>1</sup> w <sup>2</sup> e <sup>3</sup> | r <sup>4</sup> t <sup>5</sup> y <sup>6</sup> u <sup>7</sup> i <sup>8</sup> o <sup>9</sup> p <sup>0</sup> 🗵 |
| a s d                                        | fghjkl→                                                                                                    |
| ∲ z x                                        | c v b n m ! ? 🕸                                                                                            |
| ?123 ,                                       | © . ?123                                                                                                   |

Next, you will enter the Wi-Fi connection page. Enter the Wi-Fi name and password as the Frame requires an internet connection for setup.

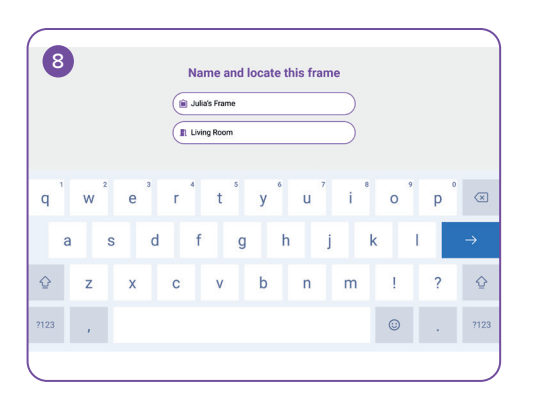

Give your myFirst Frame a unique name and choose a room for its placement.

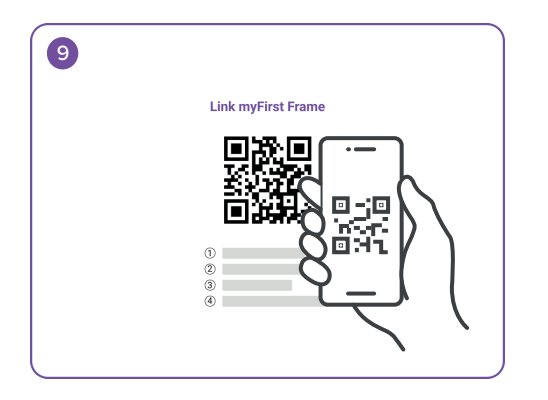

After naming your Frame, back to the myFirst Circle app on your mobile phone, click on the 'Add Device' button and scan the QR code on the Frame in the Setting page.

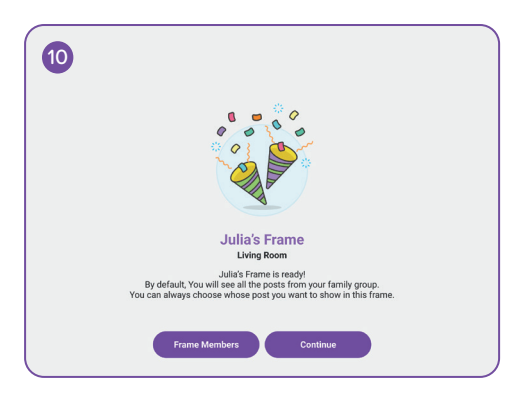

Congratulations on successfully adding myFirst Frame! Now you can capture and cherish your precious memories.

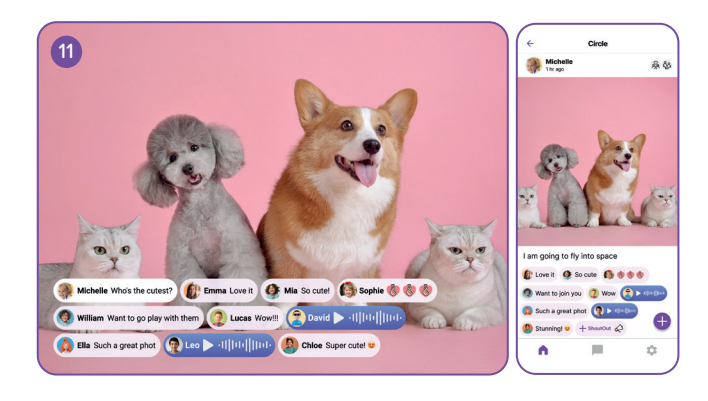

Open the myFirst Circle app, click on the "+" icon, and share your first post. The content is synchronized on both Frame and myFirst Circle app in real-time.

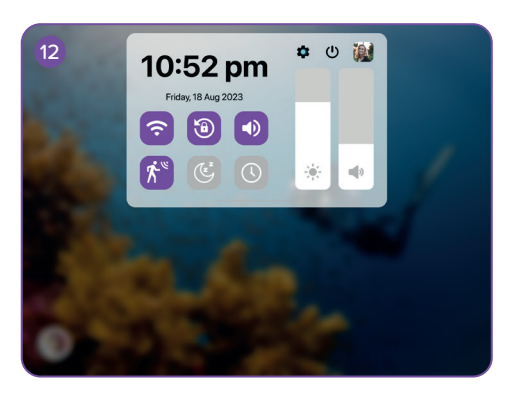

Swipe down from the top of the main interface to reveal the menu. Here, you can toggle the motion sensor. When the motion sensor is activated, the screen will light up when someone approaches and go into sleep mode when someone moves away.

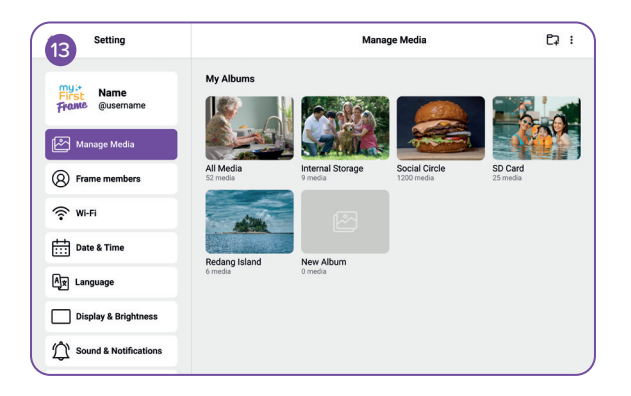

Click on the 'Manage Media' page to manage your photos or videos.

| Setting                      | Frame Members                                                                                                    |
|------------------------------|----------------------------------------------------------------------------------------------------|
| First Name<br>From @username | Whose post do you want to see<br>You can customize the posts displayed on this frame. From the contacts list, you can choose to<br>show or hide posts of specific contacts in this frame. |
| Manage Media                 | 圖 💩 錄 茨 斑 Family                                                                                                    |
| Frame members                | Experimental Charles                                                                                                    |
| 奈 Wi-Fi                      | Diana                                                                                                    |
| Date & Time                  | Stevan C                                                                                                    |
| Ax Language                  |                                                                                                    |
| Display & Brightness         |                                                                                                    |
| Sound & Notifications        |                                                                                                    |

On the 'Frame Members' page, you are able to set permissions for members.

| 15 Setting                    | Wi-Fi                     |            |
|-------------------------------|---------------------------|------------|
| First Name<br>Prove @username | Wi-Fi<br>✓ Grandma's Home | <b>ر ا</b> |
| Manage Media                  | Saved Network             |            |
| Frame members                 | Amy Phone                 | 6 🗢        |
| 🗇 Wi-Fi                       | Andrew's Hotspot          | ô 🗢        |
|                               | Other Network             |            |
| Date & Time                   | Joana Home                | 6 奈        |
| Ax Language                   |                           |            |
| Display & Brightness          |                           |            |
| Sound & Notifications         |                           |            |

On the 'Wi-Fi' page, you can connect to your preferred Wi-Fi network. Additionally, you can turn Wi-Fi on or off.

| Setting               | Date & Time       |                          |
|-----------------------|-------------------|--------------------------|
| my.∗<br>First Name    | Set Automatically |                          |
| Frame @username       | Set Date          | 18 Aug 2023 📏            |
| Manage Media          | Set Time          | 10:52 pm 🗦               |
| Frame members         | Select Time Zone  | GMT+8:00, Kuala Lumpur 💙 |
| 奈 Wi-Fi               | 24-Hour Time      |                          |
| Date & Time           | Date Format       | мм-dd-үүүү 📏             |
| Ax Language           |                   |                          |
| Display & Brightness  |                   |                          |
| Sound & Notifications |                   |                          |

On the 'Date & Time' page, you can adjust the time zone and date & time settings.

| Setting                         | Language   |   |
|---------------------------------|------------|---|
| mya num                         | English    | ~ |
| First Wallie<br>Frome @username | 简体中文       |   |
| -                               | 繁體中文       |   |
| Manage Media                    | Deutsch    |   |
| Q Frame members                 | Español    |   |
| 0                               | Français   |   |
| 💮 Wi-Fi                         | 日本語        |   |
| Date & Time                     | 한국어        |   |
|                                 | Nederlands |   |
| Aj≠ Language                    | ภาษาไทย    |   |
| Display & Brightness            | Tiéng Viết |   |
| Sound & Notifications           |            |   |

To select the preferred language from this supported list, it's going to be used for the system language.

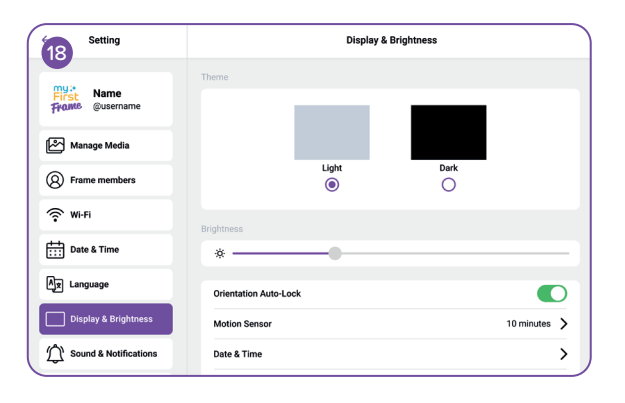

Click on the 'Display & Brightness' page to adjust the theme color, brightness, and toggle screen rotation.

| Setting               | Sound & Notification |
|-----------------------|----------------------|
| First Qusername       | Media                |
| Manage Media          | Alarm                |
| Frame members         | Touch Sound          |
| 🔅 Wi-Fi               | Notification Sound   |
| Date & Time           |                      |
| Ax Language           |                      |
| Display & Brightness  |                      |
| Sound & Notifications |                      |

Click on the 'Sound & Notification' page to adjust the volume and turn on or off the sound for alarms and media.

| 20 Setting            | Slidesh              | low          |
|-----------------------|----------------------|--------------|
| my:* Name             | Caption              |              |
| Frome @username       | Slideshow Interval   | 10 seconds > |
| Manage Media          | Slideshow Transition | Random 📏     |
| Frame members         | Show Clock           |              |
| 🗇 Wi-Fi               | Clock Position       | Random >     |
| Date & Time           |                      |              |
| Ax Language           |                      |              |
| Display & Brightness  |                      |              |
| Sound & Notifications |                      |              |

Click on the 'Slideshow' page to switch between play modes and adjust the Slideshow Interval or Slideshow Transition.

| Setting               | Add Al                                                                       | arm 🥥 🗙                   |
|-----------------------|------------------------------------------------------------------------------|---------------------------|
| my:*<br>First Name    | Label                                                                        | Running 📏                 |
| France @username      | Time                                                                         | 8:00 am 💙                 |
| Manage Media          | Sound                                                                        | Default 📏                 |
| Frame members         | Snooze                                                                       | 5 minutes 💙               |
| 🔶 Wi-Fi               | Repeat                                                                       | Mon, Tue, Wed, Thu, Fri 💙 |
| Date & Time           | Sunrise Alarm<br>Gradually brightern screen light to minic a natural survise |                           |
| Ax Language           |                                                                              |                           |
| Display & Brightness  |                                                                              |                           |
| Sound & Notifications |                                                                              |                           |

On 'Alarm' page, you can set your alarm and toggle the Sunrise Alarm, which displays corresponding visuals based on the time.

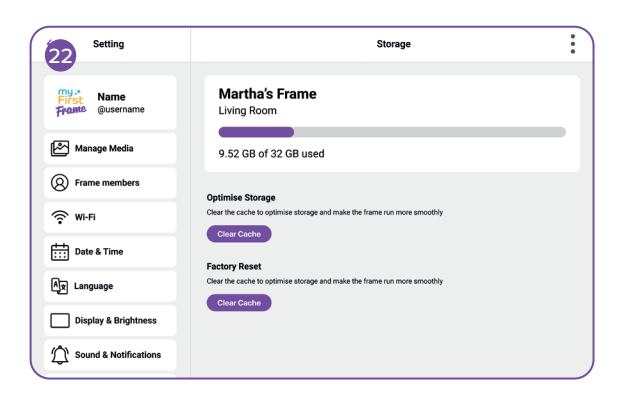

On 'Storage' page, you can check the memory status.

| Setting               | Abo               | ut Device          |
|-----------------------|-------------------|--------------------|
| My:* Name             | Software Update   | 1.0.1 >            |
| Frame @username       | Serial Number     | MFF123456789       |
| Manage Media          | Wi-Fi MAC Address | ac:d0:74:50:60:fa  |
| Frame members         | Model             | myFirst Frame Live |
| 🔶 Wi-Fi               | Build Number      | ZX_MFF123456789    |
| Date & Time           | Reset Frame       | >                  |
| Ax Language           |                   |                    |
| Display & Brightness  |                   |                    |
| Sound & Notifications |                   |                    |

Click on the 'About Device' page to check the current software version of the Frame. You can also tap to initiate an OTA (Over the Air) update to the latest version.

# my;+ First

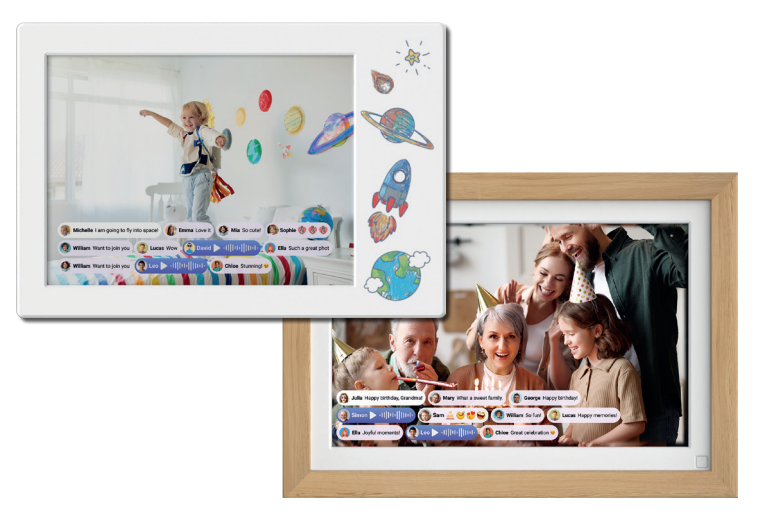

#### myFirst Frame

Manual de Usuario

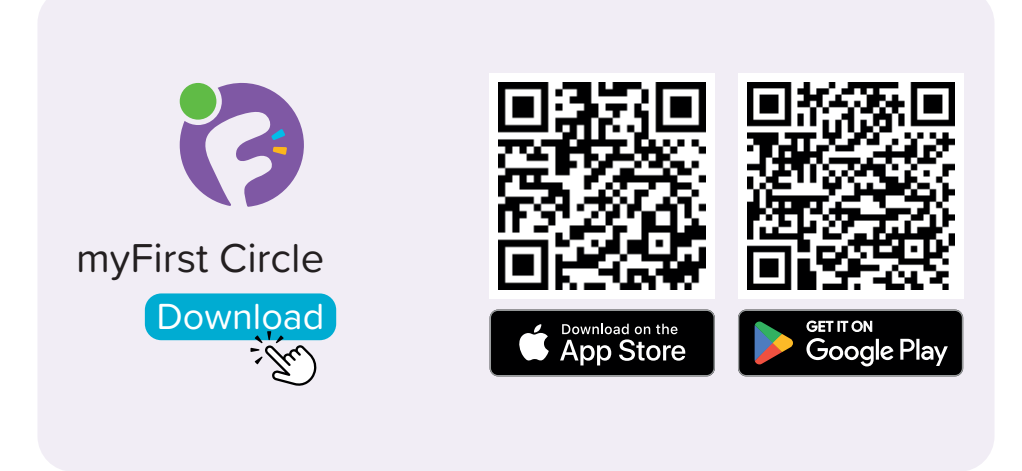

Visita la App Store o Google Play Store para buscar y descargar nuestra aplicación 'myFirst Circle'. Esto te permitirá experimentar nuestros servicios y características sin esfuerzo.

1 B G θ 88

Para comenzar a usar myFirst Circle, inicia sesión con tus credenciales de Google, Facebook o Apple ID.

Los usuarios existentes pueden simplemente hacer clic en 'Iniciar sesión' y usar su número de teléfono para ingresar.

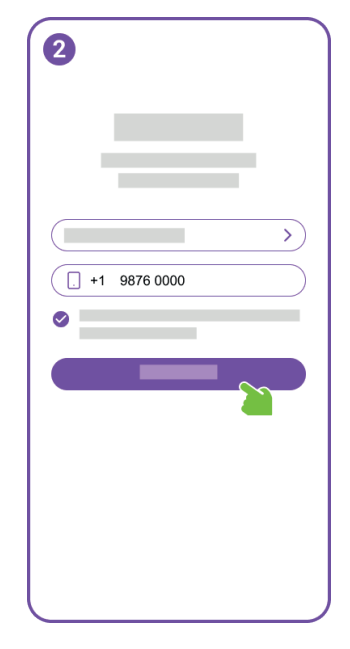

Para el registro de nuevos usuarios, necesitarás proporcionar tu número de teléfono.

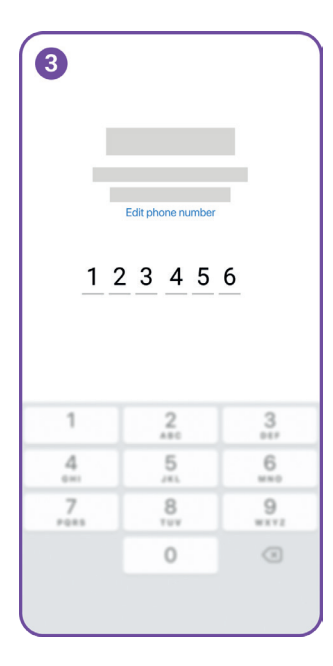

Enviaremos una Contraseña de Un Uso (OTP) al número de teléfono ingresado.

Por favor, ingresa la OTP para verificar tu número de teléfono.

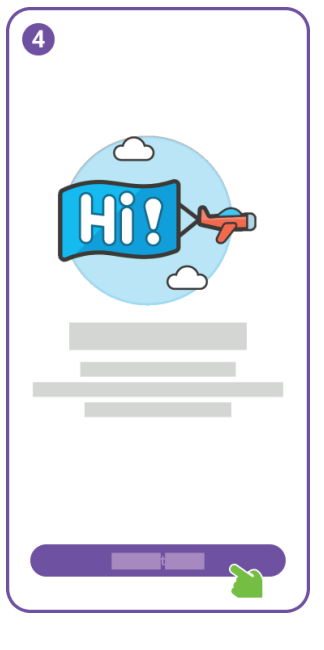

Felicidades, has completado el registro de usuario con éxito.

A continuación, por favor, añade el Marco para acceder a características adicionales.

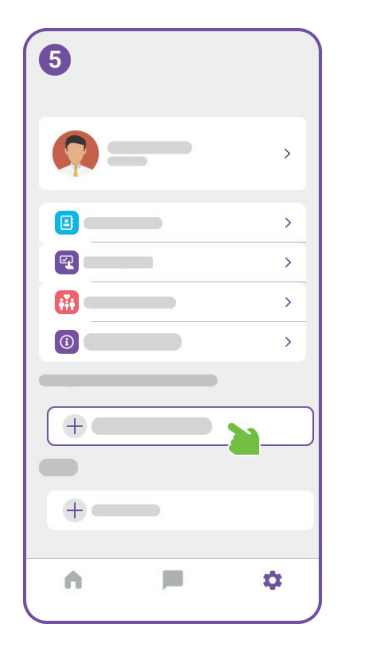

€ First Frome En el menú de Configuración, haz clic en el botón 'Agregar Dispositivo'.

Luego, conecta el myFirst Frame a la corriente y procede a la pantalla de inicio.

| 7                                            | Connect to Wi-Ei                                                                                           |
|----------------------------------------------|----------------------------------------------------------------------------------------------------|
|                                              | ( ≈                                                                                                    |
|                                              | <u>ه</u>                                                                                                   |
|                                              | Connect                                                                                                    |
|                                              |                                                                                                    |
| q <sup>1</sup> w <sup>2</sup> e <sup>3</sup> | r <sup>4</sup> t <sup>5</sup> y <sup>6</sup> u <sup>7</sup> i <sup>8</sup> o <sup>9</sup> p <sup>0</sup> 🗵 |
| a s d                                        | fghjkl→                                                                                                    |
| ☆ z x                                        | c v b n m ! ? 企                                                                                            |
| ?123 ,                                       | © . ?123                                                                                                   |

Después, entrarás a la página de conexión Wi-Fi. Ingresa el nombre y la contraseña del Wi-Fi ya que el Marco requiere una conexión a internet para la configuración.

| 8 Name and locate this frame |   |   |   |   |   |   |   |   |   |   |   |   |   |   |   |   |   |   |               |
|------------------------------|---|---|---|---|---|---|---|---|---|---|---|---|---|---|---|---|---|---|---------------|
| q                            | 1 | w | 2 | е | 3 | r | 4 | t | 5 | у | 6 | u | 7 | i | 8 | 0 | 9 | р | ×             |
|                              | а |   | s |   | d |   | f |   | g |   | h |   | j |   | k |   | I |   | $\rightarrow$ |
| Ŷ                            |   | z |   | x |   | с |   | v |   | b |   | n |   | m |   | 1 |   | ? | Ŷ             |
| ?123                         |   | , |   |   |   |   |   |   |   |   |   |   |   |   |   | ٢ |   |   | ?123          |
|                              |   |   |   |   |   |   |   |   |   |   |   |   |   |   |   |   |   |   |               |

Dale a tu myFirst Frame un nombre único y elige una habitación para su ubicación.

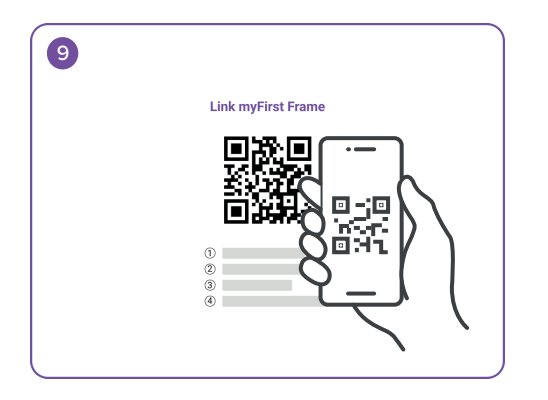

Después de nombrar tu Marco, regresa a la aplicación myFirst Circle en tu teléfono móvil, haz clic en el botón 'Agregar Dispositivo' y escanea el código QR en el Marco en la página de Configuración.

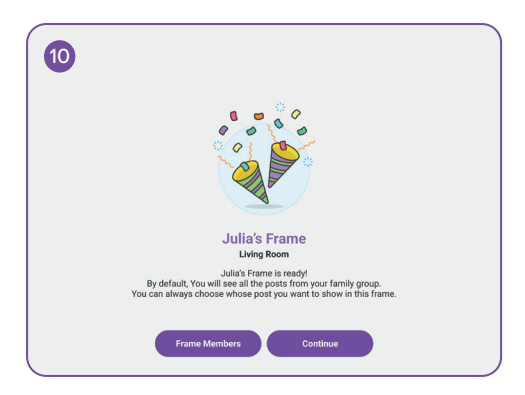

¡Felicidades por agregar exitosamente el myFirst Frame! Ahora puedes capturar y atesorar tus preciados recuerdos.

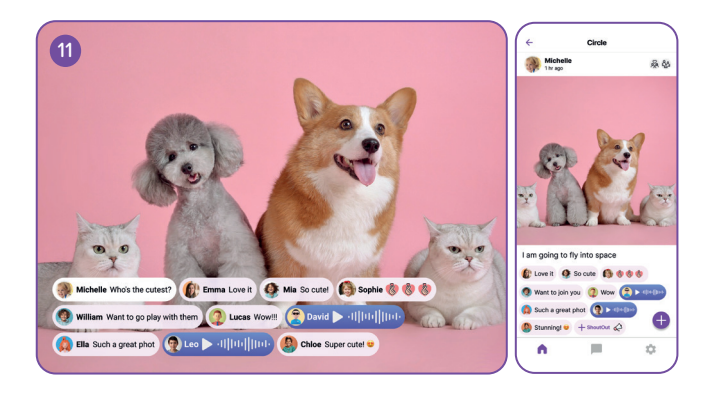

Abre la aplicación myFirst Circle, haz clic en el icono "+" y comparte tu primera publicación. El contenido se sincroniza tanto en el Marco como en la aplicación myFirst Circle en tiempo real.

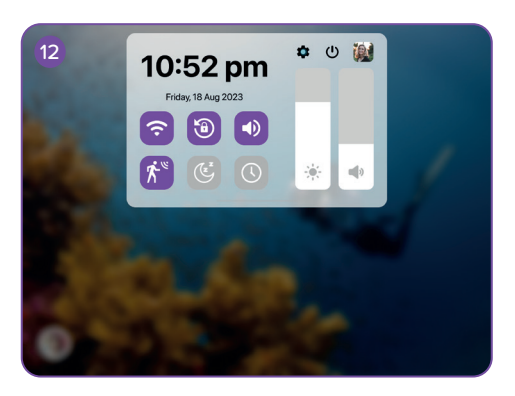

Desliza hacia abajo desde la parte superior de la interfaz principal para revelar el menú. Aquí, puedes activar el sensor de movimiento. Cuando el sensor de movimiento está activado, la pantalla se iluminará cuando alguien se acerque y entrará en modo de reposo cuando alguien se aleje.

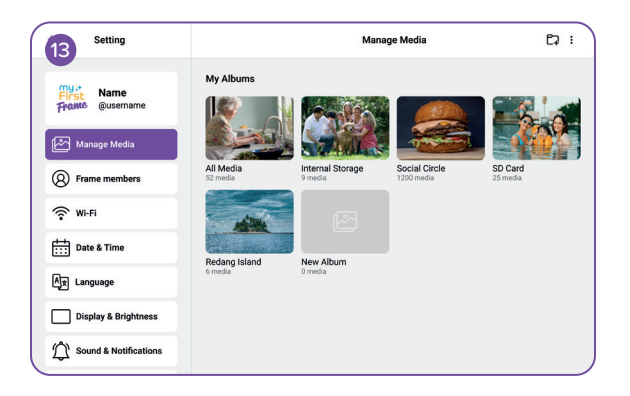

Haz clic en la página 'Administrar Medios' para gestionar tus fotos o videos.

| Setting                       | Frame Members                                                                                                    |
|-------------------------------|----------------------------------------------------------------------------------------------------|
| First Name<br>Frame @username | Whose post do you want to see<br>You can customize the posts displayed on this frame. From the contacts list, you can choose to<br>show or hide posts of specific contacts in this frame. |
| Manage Media                  | ම් 🛞 සී ශ් ශ Family                                                                                                    |
| Frame members                 | Charles                                                                                                    |
| 奈 Wi-Fi                       | Diana O                                                                                                    |
| Date & Time                   | Stevan C                                                                                                    |
| Â★ Language                   |                                                                                                    |
| Display & Brightness          |                                                                                                    |
| Sound & Notifications         |                                                                                                    |

En la página 'Miembros del Marco', puedes establecer permisos para los miembros.

| 15 Setting               | Wi-Fi            |       |
|--------------------------|------------------|-------|
| First<br>Prome @username | Wi-Fi            | C ∴ ≈ |
| Manage Media             | Saved Network    |       |
| Frame members            | Amy Phone        | € 奈   |
| S WI-FI                  | Andrew's Hotspot | ô     |
|                          | Other Network    |       |
| Date & Time              | Joana Home       | ê 🗢   |
| Ax Language              |                  |       |
| Display & Brightness     |                  |       |
| Sound & Notifications    |                  |       |

En la página 'Wi-Fi', puedes conectarte a tu red Wi-Fi preferida. Además, puedes activar o desactivar el Wi-Fi.

| Setting               | C                 | ate & Time               |  |  |  |  |  |
|-----------------------|-------------------|--------------------------|--|--|--|--|--|
| First Name            | Set Automatically | C                        |  |  |  |  |  |
| Frome @username       | Set Date          | 18 Aug 2023 💙            |  |  |  |  |  |
| Manage Media          | Set Time          | 10:52 pm >               |  |  |  |  |  |
| Frame members         | Select Time Zone  | GMT+8:00, Kuala Lumpur 💙 |  |  |  |  |  |
| 奈 Wi-Fi               | 24-Hour Time      |                          |  |  |  |  |  |
| Date & Time           | Date Format       | MM-DD-YYYY >             |  |  |  |  |  |
| Ax Language           |                   |                          |  |  |  |  |  |
| Display & Brightness  |                   |                          |  |  |  |  |  |
| Sound & Notifications |                   |                          |  |  |  |  |  |

En la página 'Fecha y Hora', puedes ajustar la zona horaria y la configuración de fecha y hora.

| Setting               | Language            |   |
|-----------------------|---------------------|---|
| Mama                  | English             | ~ |
| First Qusername       | 简体中文                |   |
|                       | 繁體中文                |   |
| Manage Media          | Deutsch             |   |
| (Q) Frame members     | Español             |   |
| 0                     | Français            |   |
| ŵ mi-Fi               | 日本語                 |   |
| Date & Time           | 한국어                 |   |
|                       | Nederlands          |   |
| Ax Language           | menne<br>Trine Viet |   |
| Display & Brightness  | neng viet           |   |
| Sound & Notifications |                     |   |

Para seleccionar el idioma preferido de esta lista compatible, se utilizará para el idioma del sistema.

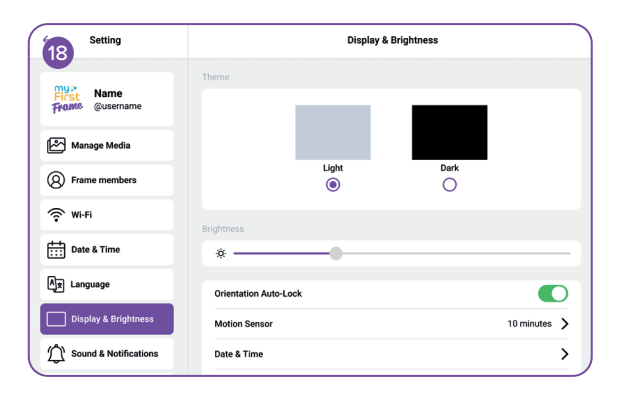

Haz clic en la página 'Pantalla y Brillo' para ajustar el color del tema, el brillo y activar la rotación de pantalla.

| Setting               | Sound & Notification |
|-----------------------|----------------------|
| First Qusername       | Media                |
| Manage Media          | Alarm                |
| Frame members         | Touch Sound          |
| 🔶 Wi-Fi               | Notification Sound   |
| Date & Time           |                      |
| Ax Language           |                      |
| Display & Brightness  |                      |
| Sound & Notifications |                      |

Haz clic en la página 'Sonido y Notificación' para ajustar el volumen y activar o desactivar el sonido para alarmas y medios.

| Setting               | Slide                | eshow        |
|-----------------------|----------------------|--------------|
| my:-<br>First Name    | Caption              |              |
| Frome @username       | Slideshow Interval   | 10 seconds 📏 |
| Manage Media          | Slideshow Transition | Random 📏     |
| Frame members         | Show Clock           |              |
| 💮 Wi-Fi               | Clock Position       | Random 📏     |
| Date & Time           |                      |              |
| Ay Language           |                      |              |
| Display & Brightness  |                      |              |
| Sound & Notifications |                      |              |

Haz clic en la página 'Presentación de diapositivas' para cambiar entre modos de reproducción y ajustar el Intervalo de la Presentación de diapositivas o la Transición de la Presentación de diapositivas.

| Setting               | Add                                                                          | Alarm 🧭                 | > |
|-----------------------|------------------------------------------------------------------------------|-------------------------|---|
| mu:*<br>First Name    | Label                                                                        | Running                 | > |
| France @username      | Time                                                                         | 8:00 am                 | > |
| Manage Media          | Sound                                                                        | Default                 | > |
| Frame members         | Snooze                                                                       | 5 minutes               | > |
| ŵ Mi-Fi               | Repeat                                                                       | Mon, Tue, Wed, Thu, Fri | > |
| Date & Time           | Sunrise Alarm<br>Gradually brighters screen light to mimic a natural survise | C                       |   |
| Ax Language           |                                                                              |                         |   |
| Display & Brightness  |                                                                              |                         |   |
| Sound & Notifications |                                                                              |                         |   |

En la página 'Alarma', puedes configurar tu alarma y activar la Alarma de Amanecer, que muestra visuales correspondientes basados en la hora.

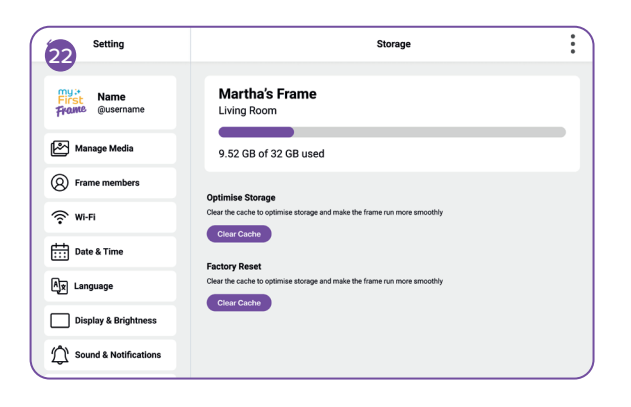

En la página 'Almacenamiento', puedes verificar el estado de la memoria.

| Setting               | Abou                | ut Device         |  |  |  |  |
|-----------------------|---------------------|-------------------|--|--|--|--|
| My :* Name            | Software Update     | 1.0.1 📏           |  |  |  |  |
| Frame @username       | Serial Number       | MFF123456789      |  |  |  |  |
| Manage Media          | Wi-Fi MAC Address   | ac:d0:74:50:60:fa |  |  |  |  |
| Frame members         | Model myFirst Frame |                   |  |  |  |  |
| ♥ Wi-Fi               | Build Number        | ZX_MFF123456789   |  |  |  |  |
| Date & Time           | Reset Frame         | >                 |  |  |  |  |
| Ax Language           |                     |                   |  |  |  |  |
| Display & Brightness  |                     |                   |  |  |  |  |
| Sound & Notifications |                     |                   |  |  |  |  |

Haz clic en la página 'Acerca del Dispositivo' para verificar la versión actual del software del Marco. También puedes tocar para iniciar una actualización OTA (Por el Aire) a la última versión.

# my;+ First

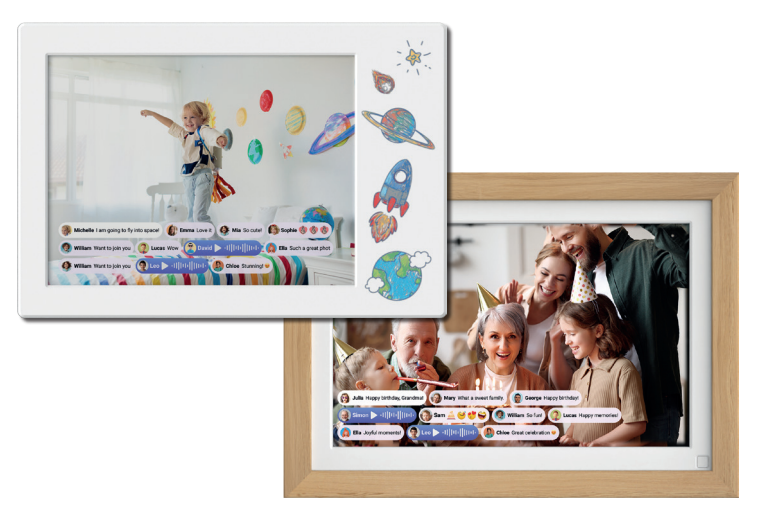

#### **myFirst Frame**

Manuel de l'utilisateur

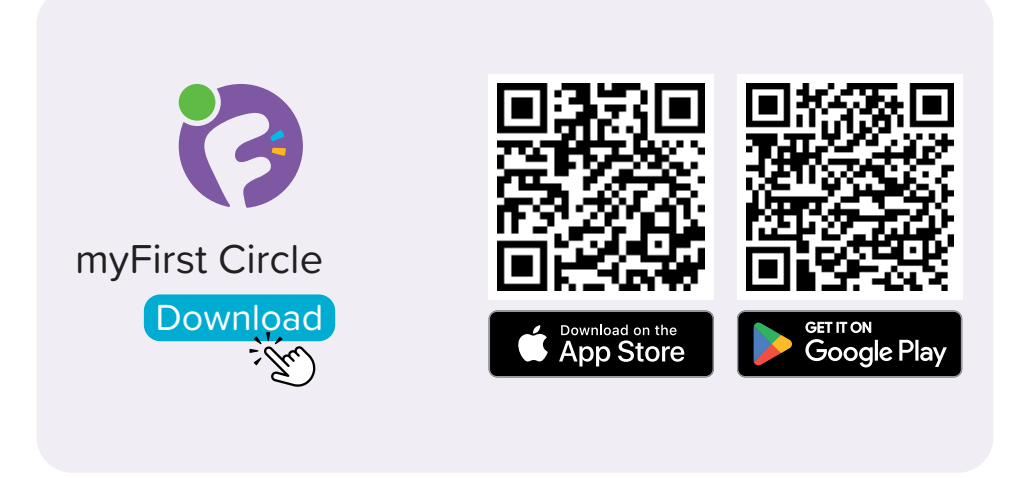

Visitez l'App Store ou le Google Play Store pour rechercher et télécharger notre application 'myFirst Circle'. Cela vous permettra de profiter facilement de nos services et fonctionnalités.

Pour commencer à utiliser myFirst Circle, connectez-vous avec vos identifiants Google, Facebook ou Apple ID.

Les utilisateurs existants peuvent simplement cliquer sur 'Connexion' et utiliser leur numéro de téléphone pour se connecter.

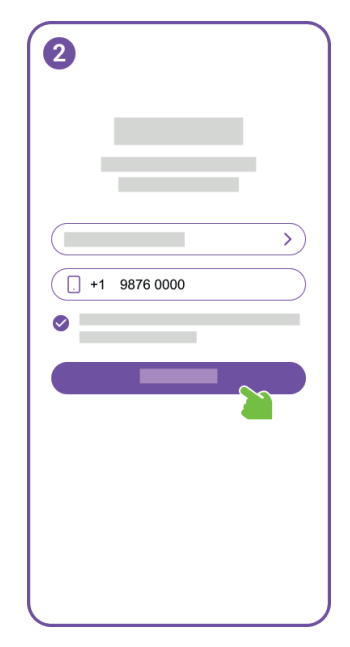

Pour l'enregistrement d'un nouvel utilisateur, vous devrez fournir votre numéro de téléphone.

| 3  |                   |   |
|----|-------------------|---|
|    | Edit phone number |   |
| 12 | 2345              | 6 |
|    |                   |   |
| 1  | 2                 | 3 |
| 4  | 5                 | 6 |
| 7  | 8                 | 9 |
|    | 0                 |   |
|    |                   |   |

Nous enverrons un Mot de Passe Unique (OTP) au numéro de téléphone saisi. Veuillez entrer l'OTP pour vérifier votre numéro de téléphone."

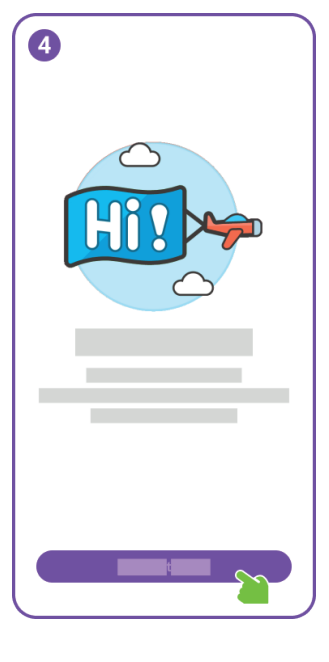

Félicitations, vous avez réussi l'enregistrement de l'utilisateur.

Ensuite, veuillez ajouter le Cadre pour accéder à des fonctionnalités supplémentaires."

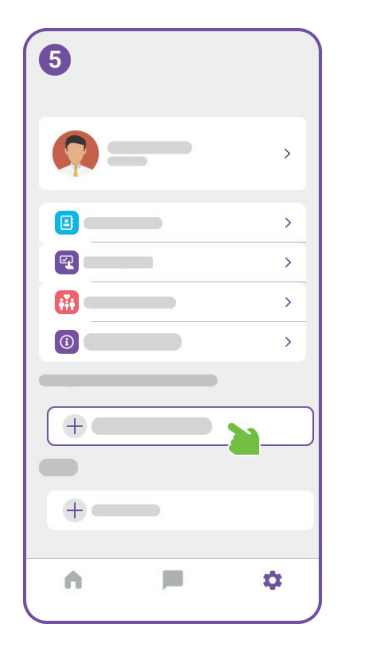

€ First Frame Dans le menu Paramètres, cliquez sur le bouton 'Ajouter un appareil'.

Ensuite, connectez le myFirst Frame à l'alimentation et passez à l'écran de démarrage.

| 7                                            |                                                                                                    |  |  |  |  |  |  |  |  |  |  |  |
|----------------------------------------------|----------------------------------------------------------------------------------------------------|--|--|--|--|--|--|--|--|--|--|--|
| Connect to Wi-Fi                             |                                                                                                    |  |  |  |  |  |  |  |  |  |  |  |
| (                                            | (*                                                                                                    |  |  |  |  |  |  |  |  |  |  |  |
| (                                            | ۵                                                                                                    |  |  |  |  |  |  |  |  |  |  |  |
| (                                            | Connect                                                                                                    |  |  |  |  |  |  |  |  |  |  |  |
|                                              |                                                                                                    |  |  |  |  |  |  |  |  |  |  |  |
| q <sup>1</sup> w <sup>2</sup> e <sup>3</sup> | r <sup>4</sup> t <sup>5</sup> y <sup>6</sup> u <sup>7</sup> i <sup>8</sup> o <sup>9</sup> p <sup>0</sup> ⊗ |  |  |  |  |  |  |  |  |  |  |  |
| a s d                                        | fghjkl→                                                                                                    |  |  |  |  |  |  |  |  |  |  |  |
| ☆ z x 0                                      | c v b n m ! ? 🕸                                                                                            |  |  |  |  |  |  |  |  |  |  |  |
| ?123 ,                                       | © . ?123                                                                                                   |  |  |  |  |  |  |  |  |  |  |  |

Ensuite, vous accéderez à la page de connexion Wi-Fi. Entrez le nom et le mot de passe du Wi-Fi car le Cadre nécessite une connexion internet pour la configuration.

| 8 Name and locate this frame<br>(a) Juliú Frame<br>(II Living Reon |   |   |   |   |   |   |   |   |   |   |   |   |   |   |   |   |   |   |   |              |
|--------------------------------------------------------------------|---|---|---|---|---|---|---|---|---|---|---|---|---|---|---|---|---|---|---|--------------|
| q                                                                  | 1 | w | 2 | е | 3 | r | 4 | t | 5 | у | 6 | u | 7 | i | 8 | 0 | 9 | р | 0 | $\bigotimes$ |
|                                                                    | а |   | s |   | d |   | f |   | g |   | h |   | j |   | k |   | I |   | 3 | →            |
| Ŷ                                                                  |   | z |   | x |   | с |   | ۷ |   | b |   | n |   | m |   | I |   | ? |   | ₽            |
| ?123                                                               |   | , |   |   |   |   |   |   |   |   |   |   |   |   |   | ٢ |   |   |   | ?123         |
|                                                                    |   |   |   |   |   |   |   |   |   |   |   |   |   |   |   |   |   |   |   |              |

Donnez à votre myFirst Frame un nom unique et choisissez une pièce pour son emplacement.

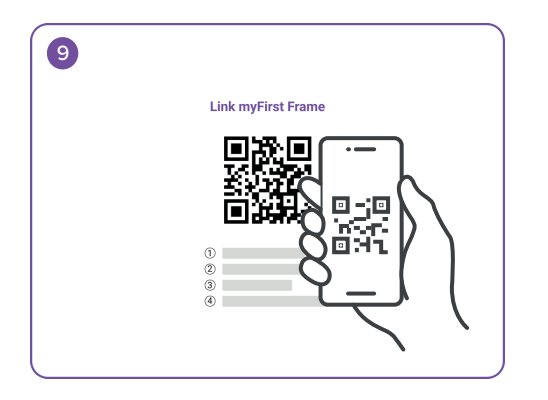

Après avoir nommé votre Cadre, revenez à l'application myFirst Circle sur votre téléphone portable, cliquez sur le bouton 'Ajouter un appareil' et scannez le code QR sur le Cadre dans la page Paramètres.

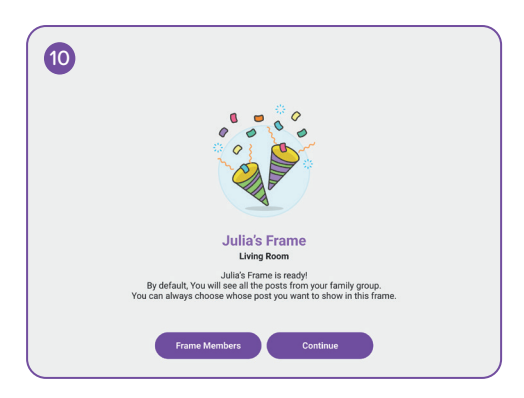

Félicitations pour avoir ajouté avec succès myFirst Frame! Vous pouvez maintenant capturer et chérir vos précieux souvenirs.

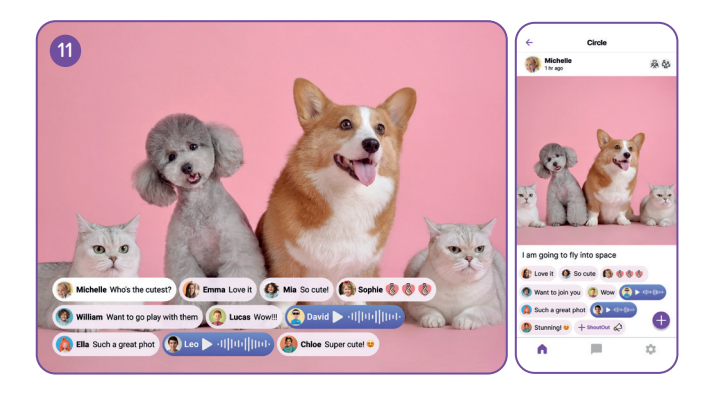

Ouvrez l'application myFirst Circle, cliquez sur l'icône "+", et partagez votre premier post. Le contenu est synchronisé à la fois sur le Cadre et l'application myFirst Circle en temps réel.

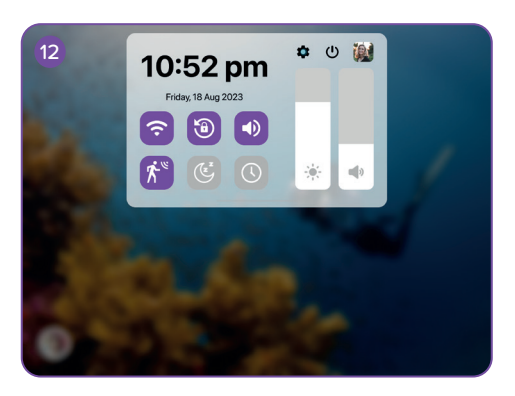

Balayez vers le bas depuis le haut de l'interface principale pour révéler le menu. Ici, vous pouvez activer le capteur de mouvement. Lorsque le capteur de mouvement est activé, l'écran s'allumera lorsqu'une personne s'approche et passera en mode veille lorsqu'elle s'éloigne.
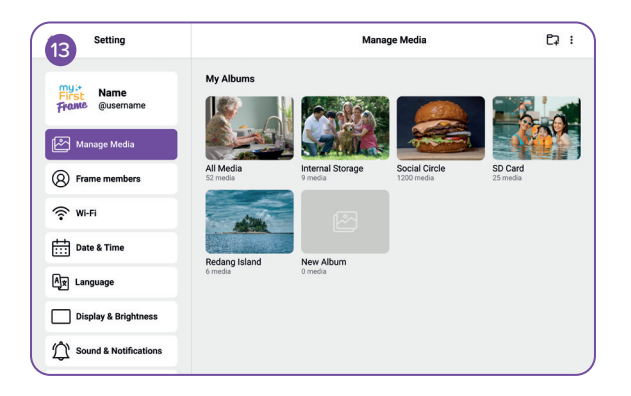

Cliquez sur la page 'Gérer les médias' pour gérer vos photos ou vidéos.

| Setting                      | Frame Members                                                                                                    |  |
|------------------------------|----------------------------------------------------------------------------------------------------|--|
| First Name<br>From @username | Whose post do you want to see<br>You can customize the posts displayed on this frame. From the contacts list, you can choose to<br>show or hide posts of specific contacts in this frame. |  |
| Manage Media                 | ම් 🛞 දීෳ 🏛 🛱 Family                                                                                                    |  |
| Frame members                | Charles O                                                                                                    |  |
| Wi-Fi                        | Diana C                                                                                                    |  |
| Date & Time                  | Stevan C                                                                                                    |  |
| Âx Language                  |                                                                                                    |  |
| Display & Brightness         |                                                                                                    |  |
| Sound & Notifications        |                                                                                                    |  |

Sur la page 'Membres du Cadre', vous pouvez définir des permissions pour les membres.

| 15 Setting                    | Wi-Fi                     |            |
|-------------------------------|---------------------------|------------|
| First Name<br>Prove @username | Wi-Fi<br>✓ Grandma's Home | <b>ر ا</b> |
| Manage Media                  | Saved Network             |            |
| Frame members                 | Amy Phone                 | 6 🗢        |
| 🗇 Wi-Fi                       | Andrew's Hotspot          | ô 🗢        |
|                               | Other Network             |            |
| Date & Time                   | Joana Home                | 6 奈        |
| Ax Language                   |                           |            |
| Display & Brightness          |                           |            |
| Sound & Notifications         |                           |            |

Sur la page 'Wi-Fi', vous pouvez vous connecter à votre réseau Wi-Fi préféré. De plus, vous pouvez activer ou désactiver le Wi-Fi.

| Setting               | Date & Time       |                        |   |
|-----------------------|-------------------|------------------------|---|
| my:*<br>First Name    | Set Automatically | •                      | C |
| Frame @username       | Set Date          | 18 Aug 2023            | > |
| Manage Media          | Set Time          | 10:52 pm               | > |
| Frame members         | Select Time Zone  | GMT+8:00, Kuala Lumpur | > |
| 🔶 Wi-Fi               | 24-Hour Time      | C                      |   |
| Date & Time           | Date Format       | MM-DD-YYYY             | > |
| Ax Language           |                   |                        |   |
| Display & Brightness  |                   |                        |   |
| Sound & Notifications |                   |                        |   |

Sur la page 'Date & Heure', vous pouvez ajuster le fuseau horaire et les paramètres de date et d'heure.

| Setting               | Language            |   |
|-----------------------|---------------------|---|
| Mama                  | English             | ~ |
| First Qusername       | 简体中文                |   |
|                       | 繁體中文                |   |
| Manage Media          | Deutsch             |   |
| (Q) Frame members     | Español             |   |
| 0                     | Français            |   |
| ŵ mi-Fi               | 日本語                 |   |
| Date & Time           | 한국어                 |   |
|                       | Nederlands          |   |
| Ax Language           | menne<br>Trine Viet |   |
| Display & Brightness  | neng viet           |   |
| Sound & Notifications |                     |   |

Pour sélectionner la langue préférée de cette liste prise en charge, elle sera utilisée pour la langue du système.

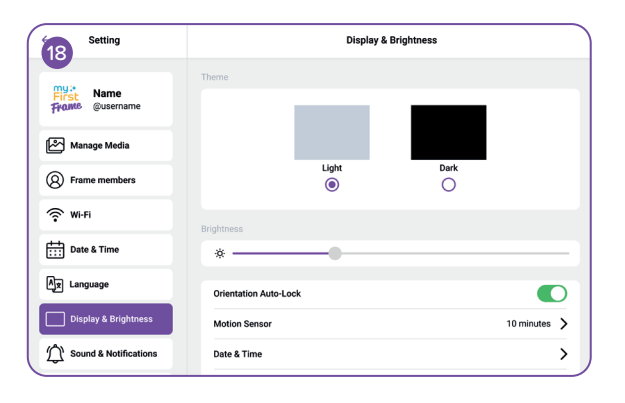

Cliquez sur la page 'Affichage & Luminosité' pour ajuster la couleur du thème, la luminosité et activer la rotation de l'écran.

| Setting               | Sound & Notification |  |
|-----------------------|----------------------|--|
| First Qusername       | Media                |  |
| Manage Media          | Alarm                |  |
| Frame members         | Touch Sound          |  |
| 🔅 Wi-Fi               | Notification Sound   |  |
| Date & Time           |                      |  |
| Ax Language           |                      |  |
| Display & Brightness  |                      |  |
| Sound & Notifications |                      |  |

Cliquez sur la page 'Son & Notifications' pour ajuster le volume et activer ou désactiver le son pour les alarmes et les médias.

| 20 Setting            | Slideshow            |              |
|-----------------------|----------------------|--------------|
| my:* Name             | Caption              |              |
| Frome @username       | Slideshow Interval   | 10 seconds 💙 |
| Manage Media          | Slideshow Transition | Random 📏     |
| Frame members         | Show Clock           |              |
| 🔅 Wi-Fi               | Clock Position       | Random 📏     |
| Date & Time           |                      |              |
| Ax Language           |                      |              |
| Display & Brightness  |                      |              |
| Sound & Notifications |                      |              |

Cliquez sur la page 'Diaporama' pour alterner entre les modes de lecture et ajuster l'Intervalle du Diaporama ou la Transition du Diaporama.

| Setting               | Add Al                                                                       | larm 🧼 🗙                  |
|-----------------------|------------------------------------------------------------------------------|---------------------------|
| my:+<br>First Name    | Label                                                                        | Running 📏                 |
| France @username      | Time                                                                         | 8:00 am 📏                 |
| Manage Media          | Sound                                                                        | Default 📏                 |
| Frame members         | Snooze                                                                       | 5 minutes 📏               |
| 🔶 Wi-Fi               | Repeat                                                                       | Mon, Tue, Wed, Thu, Fri 📏 |
| Date & Time           | Sunrise Alarm<br>Gradually brightern screen light to minic a natural survise |                           |
| Ax Language           |                                                                              |                           |
| Display & Brightness  |                                                                              |                           |
| Sound & Notifications |                                                                              |                           |

Sur la page 'Alarme', vous pouvez régler votre alarme et activer l'Alarme de Lever du Soleil, qui affiche des visuels correspondants en fonction de l'heure.

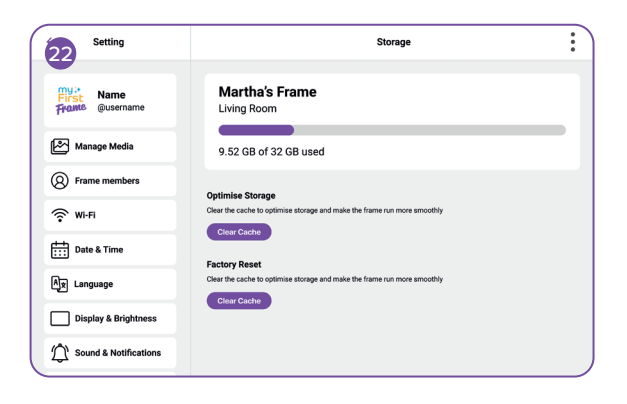

Sur la page 'Stockage', vous pouvez vérifier l'état de la mémoire.

| Setting               | About Device      |                    |
|-----------------------|-------------------|--------------------|
| Name                  | Software Update   | 1.0.1 📏            |
| Frante @username      | Serial Number     | MFF123456789       |
| Manage Media          | Wi-Fi MAC Address | ac:d0:74:50:60:fa  |
| Frame members         | Model             | myFirst Frame Live |
| ∲ Wi-Fi               | Build Number      | ZX_MFF123456789    |
| Date & Time           | Reset Frame       | >                  |
| Ax Language           |                   |                    |
| Display & Brightness  |                   |                    |
| Sound & Notifications |                   |                    |

Cliquez sur la page 'À propos de l'appareil' pour vérifier la version logicielle actuelle du Cadre. Vous pouvez également taper pour lancer une mise à jour OTA (Over The Air) vers la dernière version.

# my;+ First

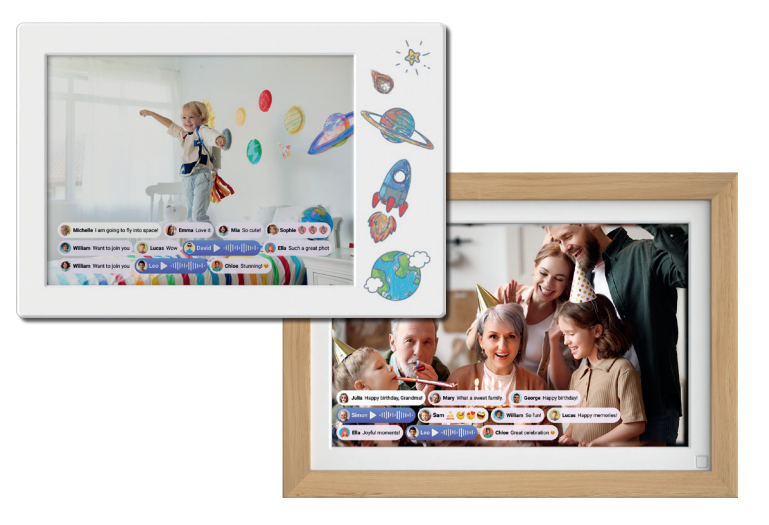

## **myFirst Frame**

Benutzerhandbuch

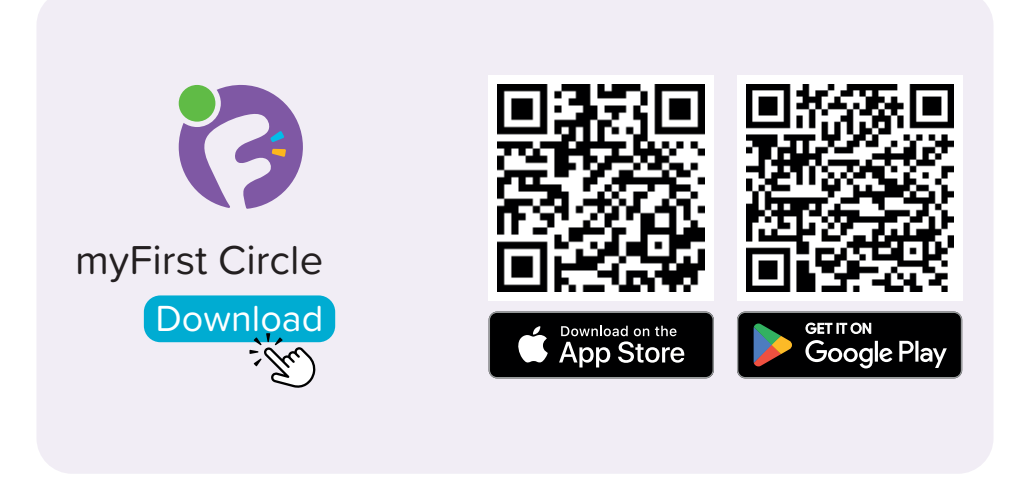

Besuchen Sie den App Store oder Google Play Store, um unsere App 'myFirst Circle' zu suchen und herunterzuladen. Dies ermöglicht es Ihnen, unsere Dienste und Funktionen mühelos zu erleben.

Um myFirst Circle zu nutzen, loggen Sie sich mit Ihren Google, Facebook oder Apple ID-Anmeldedaten ein.

Bestehende Nutzer können einfach auf 'Anmelden' klicken und sich mit ihrer Telefonnummer anmelden.

|      |           | >) |
|------|-----------|----|
| . +1 | 9876 0000 |    |
| •    |           |    |
|      |           |    |
|      |           |    |
|      |           |    |
|      |           |    |

Für die Registrierung neuer Benutzer müssen Sie Ihre Telefonnummer angeben.

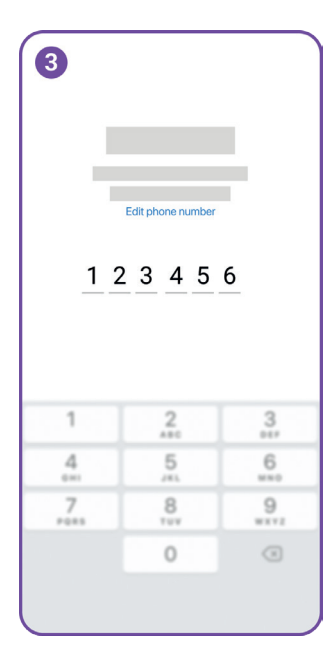

Wir senden ein Einmalpasswort (OTP) an die eingegebene Telefonnummer.

Bitte geben Sie das OTP ein, um Ihre Telefonnummer zu verifizieren.

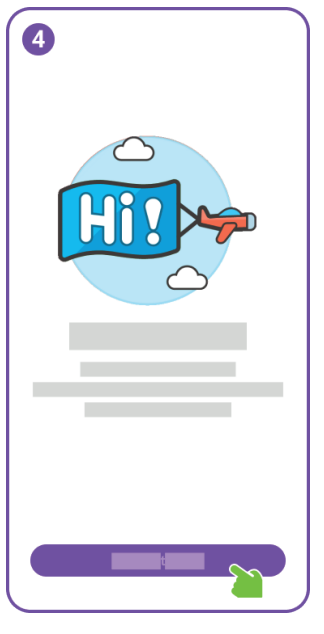

Glückwunsch, Sie haben die Benutzerregistrierung erfolgreich abgeschlossen.

Als Nächstes fügen Sie bitte den Rahmen hinzu, um zusätzliche Funktionen zu nutzen.

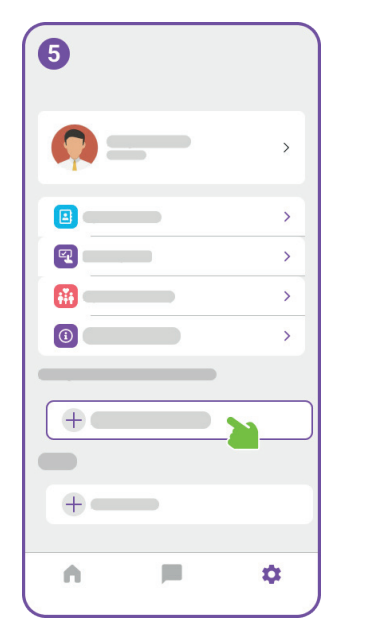

Im Einstellungsmenü klicken Sie auf die Schaltfläche 'Gerät hinzufügen'.

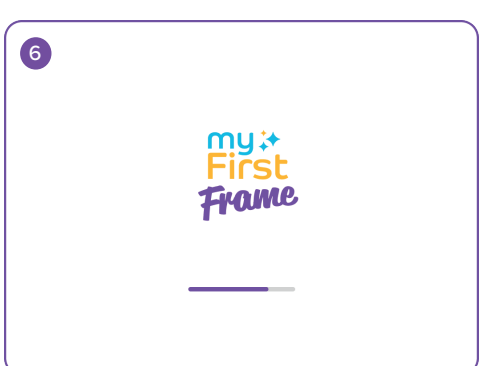

Verbinden Sie als Nächstes den myFirst Frame mit Strom und gehen Sie zum Startbildschirm.

| 7                                            | Connect to Wi-Fi                                                                                           |
|----------------------------------------------|----------------------------------------------------------------------------------------------------|
|                                              | ÷                                                                                                    |
|                                              | Connect                                                                                                    |
|                                              |                                                                                                    |
| q <sup>1</sup> w <sup>2</sup> e <sup>3</sup> | r <sup>4</sup> t <sup>5</sup> y <sup>6</sup> u <sup>7</sup> i <sup>8</sup> o <sup>9</sup> p <sup>0</sup> 🙁 |
| a s d                                        | fghjkl→                                                                                                    |
| ☆ z x                                        | c v b n m ! ? 🕸                                                                                            |
| ?123 ,                                       | © . <sup>7123</sup>                                                                                        |

Als Nächstes gelangen Sie zur Wi-Fi-Verbindungsseite. Geben Sie den Wi-Fi-Namen und das Passwort ein, da der Rahmen eine Internetverbindung für die Einrichtung benötigt.

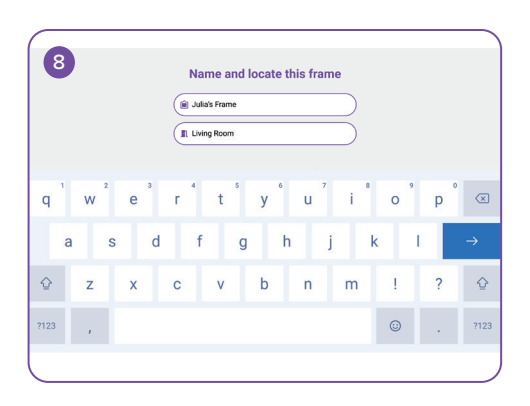

Geben Sie Ihrem myFirst Frame einen einzigartigen Namen und wählen Sie einen Raum für seine Platzierung.

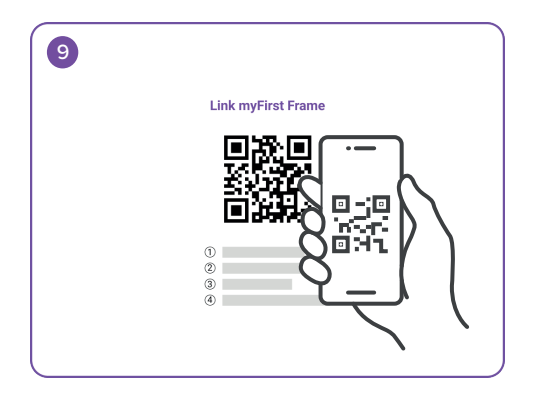

Nachdem Sie Ihren Rahmen benannt haben, gehen Sie zurück zur myFirst Circle-App auf Ihrem Mobiltelefon, klicken Sie auf die Schaltfläche 'Gerät hinzufügen' und scannen Sie den QR-Code auf dem Rahmen in der Einstellungsseite.

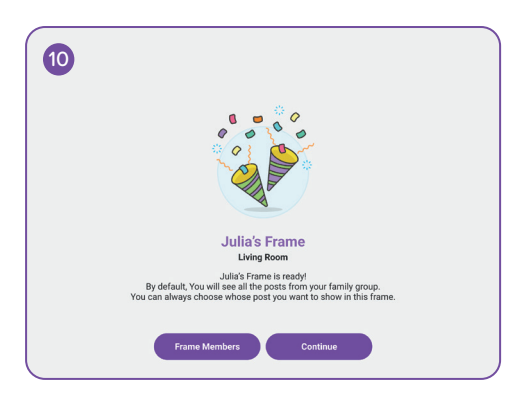

Glückwunsch zum erfolgreichen Hinzufügen von myFirst Frame! Jetzt können Sie Ihre kostbaren Erinnerungen festhalten und bewahren.

DE

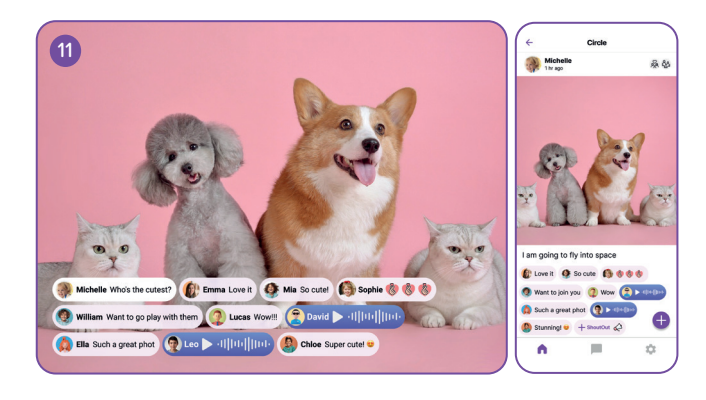

Öffnen Sie die myFirst Circle-App, klicken Sie auf das '+'-Symbol und teilen Sie Ihren ersten Beitrag. Der Inhalt wird sowohl auf dem Rahmen als auch in der myFirst Circle-App in Echtzeit synchronisiert.

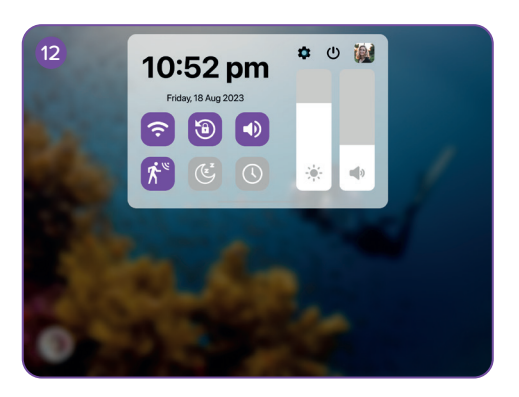

Wischen Sie von oben nach unten über die Hauptoberfläche, um das Menü aufzurufen. Hier können Sie den Bewegungssensor umschalten. Wenn der Bewegungssensor aktiviert ist, leuchtet der Bildschirm auf, wenn sich jemand nähert, und geht in den Schlafmodus über, wenn sich jemand entfernt.

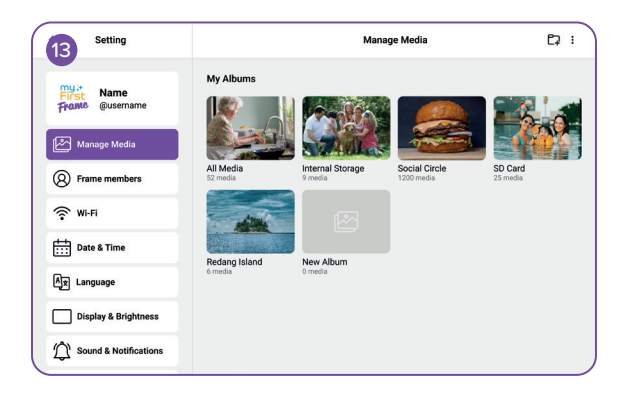

Klicken Sie auf die Seite 'Medien verwalten', um Ihre Fotos oder Videos zu verwalten.

| Setting               | Frame Members                                                                                                    |  |
|-----------------------|----------------------------------------------------------------------------------------------------|--|
| First Name            | Whose post do you want to see<br>You can customize the posts displayed on this frame. From the contacts list, you can choose to<br>show or hide posts of specific contacts in this frame.                                                                                                    |  |
| Manage Media          | La  La |  |
| Frame members         | Charles                                                                                                    |  |
| ŵ mi-Fi               | Diana                                                                                                    |  |
| Date & Time           | Stevan                                                                                                    |  |
| Ax Language           |                                                                                                    |  |
| Display & Brightness  |                                                                                                    |  |
| Sound & Notifications |                                                                                                    |  |

Auf der Seite 'Rahmenmitglieder' können Sie Berechtigungen für Mitglieder festlegen.

| 15 Setting                    | Wi-Fi                     |            |
|-------------------------------|---------------------------|------------|
| First Name<br>Prove @username | Wi-Fi<br>✓ Grandma's Home | <b>ر ا</b> |
| Manage Media                  | Saved Network             |            |
| Frame members                 | Amy Phone                 | 6 🗢        |
| 🗇 Wi-Fi                       | Andrew's Hotspot          | ô 🗢        |
|                               | Other Network             |            |
| Date & Time                   | Joana Home                | 6 奈        |
| Ax Language                   |                           |            |
| Display & Brightness          |                           |            |
| Sound & Notifications         |                           |            |

Auf der Seite 'Wi-Fi' können Sie sich mit Ihrem bevorzugten Wi-Fi-Netzwerk verbinden. Zusätzlich können Sie Wi-Fi ein- oder ausschalten.

| Setting               | C                 | Date & Time            |   |
|-----------------------|-------------------|------------------------|---|
| First Name            | Set Automatically | C                      | ) |
| Frome @username       | Set Date          | 18 Aug 2023            | > |
| Manage Media          | Set Time          | 10:52 pm               | > |
| Frame members         | Select Time Zone  | GMT+8:00, Kuala Lumpur | > |
| 奈 Wi-Fi               | 24-Hour Time      |                        |   |
| Date & Time           | Date Format       | MM-DD-YYYY             | > |
| Ax Language           |                   |                        |   |
| Display & Brightness  |                   |                        |   |
| Sound & Notifications |                   |                        |   |

Auf der Seite 'Datum & Uhrzeit' können Sie die Zeitzone und die Datum- & Uhrzeiteinstellungen anpassen.

| Setting                        | Language   |   |
|--------------------------------|------------|---|
| mya                            | English    | ~ |
| First Walle<br>Frame @username | 简体中文       |   |
| -                              | 繁體中文       |   |
| Manage Media                   | Deutsch    |   |
| Q Frame members                | Español    |   |
| 0                              | Français   |   |
| Wi-Fi                          | 日本語        |   |
| E Data & Time                  | 한국어        |   |
| iii Date a Time                | Nederlands |   |
| Ax Language                    | ภาษาไทย    |   |
| Display & Brightness           | Tiéng Viêt |   |
| Sound & Notifications          |            |   |

Um die bevorzugte Sprache aus dieser unterstützten Liste auszuwählen, wird sie als Systemsprache verwendet.

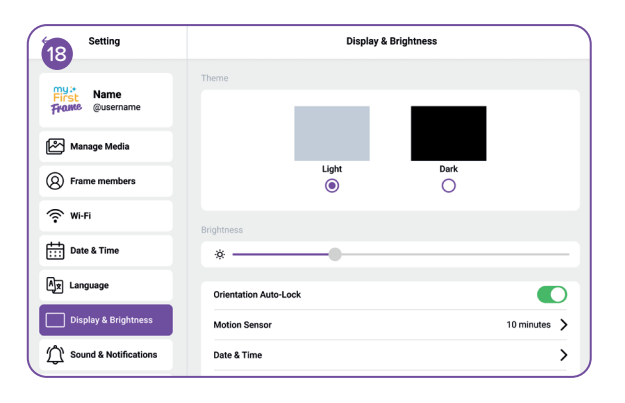

Klicken Sie auf die Seite 'Anzeige & Helligkeit', um die Themenfarbe, Helligkeit und die Bildschirmrotation anzupassen.

| Setting               | Sound & Notification |  |
|-----------------------|----------------------|--|
| First Qusername       | Media                |  |
| Manage Media          | Alarm                |  |
| Frame members         | Touch Sound          |  |
| Wi-Fi                 | Notification Sound   |  |
| Date & Time           |                      |  |
| Ax Language           |                      |  |
| Display & Brightness  |                      |  |
| Sound & Notifications |                      |  |

Klicken Sie auf die Seite 'Ton & Benachrichtigungen', um die Lautstärke anzupassen und den Ton für Alarme und Medien ein- oder auszuschalten.

| Setting               | Slidest              | how          |
|-----------------------|----------------------|--------------|
| My : Name             | Caption              |              |
| Frame @username       | Slideshow Interval   | 10 seconds 💙 |
| Manage Media          | Slideshow Transition | Random >     |
| Frame members         | Show Clock           |              |
| 🔅 Wi-Fi               | Clock Position       | Random 📏     |
| Date & Time           |                      |              |
| Ax Language           |                      |              |
| Display & Brightness  |                      |              |
| Sound & Notifications |                      |              |

Klicken Sie auf die Seite 'Diashow', um zwischen Wiedergabemodi zu wechseln und das Diashow-Intervall oder den Diashow-Übergang anzupassen.

| Setting               | Add A                                                                        | larm 🥥 >                  |
|-----------------------|------------------------------------------------------------------------------|---------------------------|
| my:+<br>First Name    | Label                                                                        | Running 📏                 |
| Frome @username       | Time                                                                         | 8:00 am 💙                 |
| Manage Media          | Sound                                                                        | Default 💙                 |
| Frame members         | Snooze                                                                       | 5 minutes 💙               |
| 🔶 Wi-Fi               | Repeat                                                                       | Mon, Tue, Wed, Thu, Fri 📏 |
| Date & Time           | Sunrise Alarm<br>Gradually brighters screen light to minic a natural survise |                           |
| Ax Language           |                                                                              |                           |
| Display & Brightness  |                                                                              |                           |
| Sound & Notifications |                                                                              |                           |

Auf der Seite 'Alarm' können Sie Ihren Alarm einstellen und den Sonnenaufgangsalarm umschalten, der entsprechende Visualisierungen basierend auf der Zeit anzeigt.

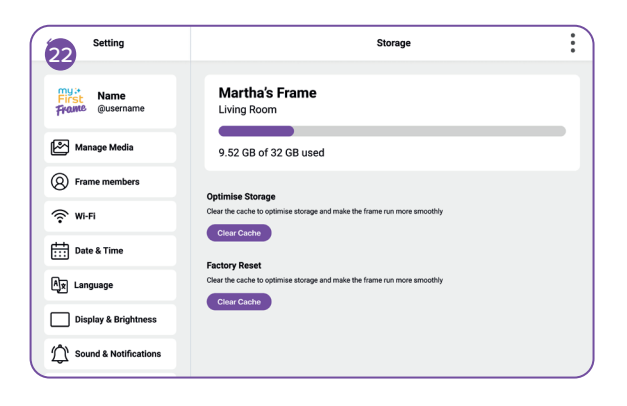

Auf der Seite 'Speicher' können Sie den Speicherstatus überprüfen.

| Setting               | Abo               | ut Device          |
|-----------------------|-------------------|--------------------|
| my:•<br>First Name    | Software Update   | 1.0.1 🔪            |
| France @username      | Serial Number     | MFF123456789       |
| Manage Media          | Wi-Fi MAC Address | ac:d0:74:50:60:fa  |
| Frame members         | Model             | myFirst Frame Live |
| 🔅 Wi-Fi               | Build Number      | ZX_MFF123456789    |
| Date & Time           | Reset Frame       | >                  |
| Ax Language           |                   |                    |
| Display & Brightness  |                   |                    |
| Sound & Notifications |                   |                    |

Klicken Sie auf die Seite 'Über das Gerät', um die aktuelle Softwareversion des Rahmens zu überprüfen. Sie können auch tippen, um ein OTA-Update (Over The Air) auf die neueste Version zu starten.

# my≯ First

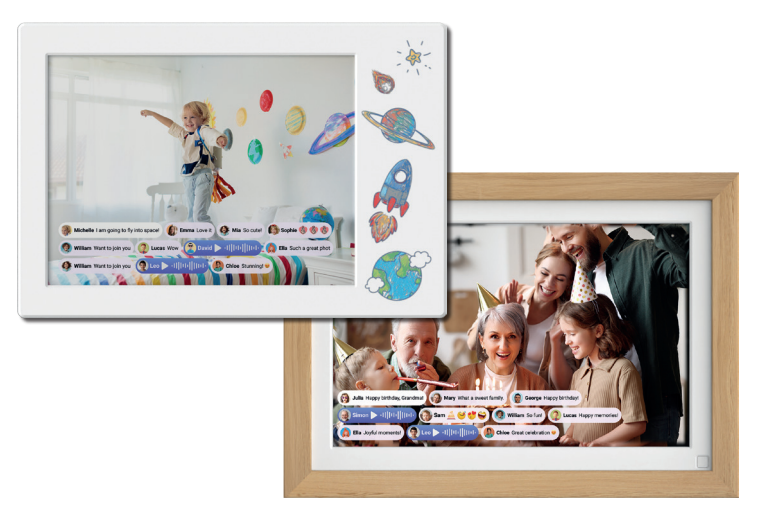

#### **myFirst Frame**

Manuale Utente

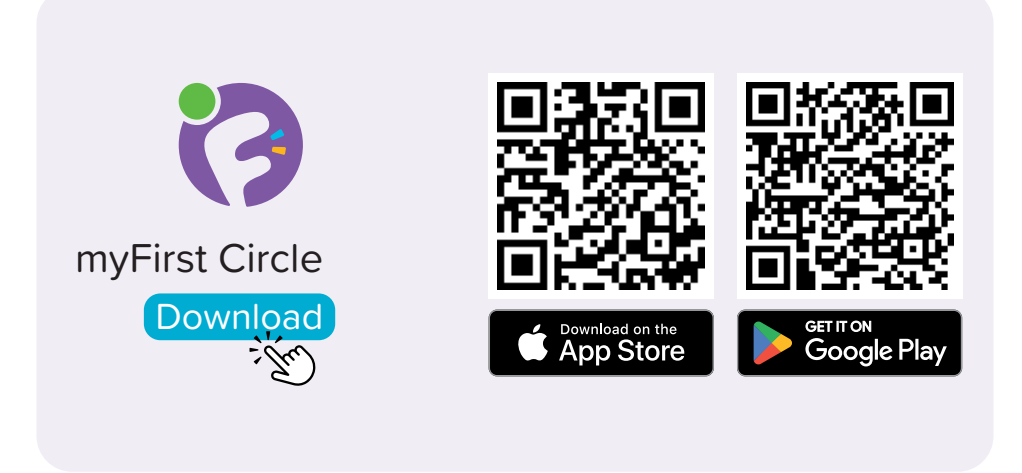

Visita l'App Store o Google Play Store per cercare e scaricare la nostra app 'myFirst Circle'. Questo ti permetterà di sperimentare senza sforzo i nostri servizi e funzionalità.

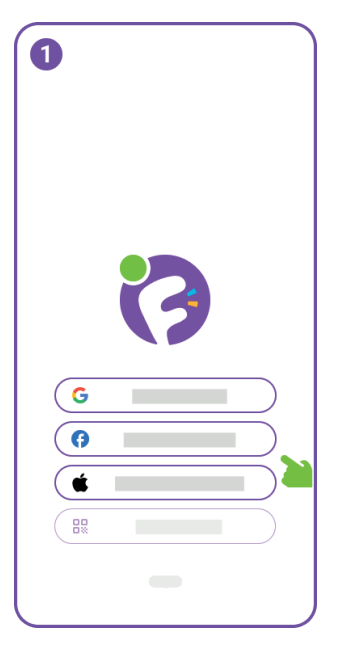

Per iniziare a utilizzare myFirst Circle, accedi utilizzando le tue credenziali di Google, Facebook o Apple ID.

Gli utenti esistenti possono semplicemente fare clic su 'Login' e utilizzare il proprio numero di telefono per accedere.

| 2      |           |          |
|--------|-----------|----------|
|        |           |          |
|        |           |          |
| ( . +1 | 9876 0000 | <u> </u> |
| 0      |           |          |
|        |           |          |
|        |           |          |
|        |           |          |
|        |           |          |

Per la registrazione di un nuovo utente, dovrai fornire il tuo numero di telefono.

| 3   |                   |   |
|-----|-------------------|---|
|     |                   |   |
|     | Edit phone number |   |
| 1 2 | 2345              | 6 |
|     |                   |   |
| 1   | 2                 | 3 |
| 4   | 5                 | 6 |
| 7   | 8<br>107          | 9 |
|     | 0                 | ۲ |
|     |                   |   |

Inviaremo una Password Monouso (OTP) al numero di telefono inserito. Per favore, inserisci l'OTP per verificare il tuo numero di telefono.

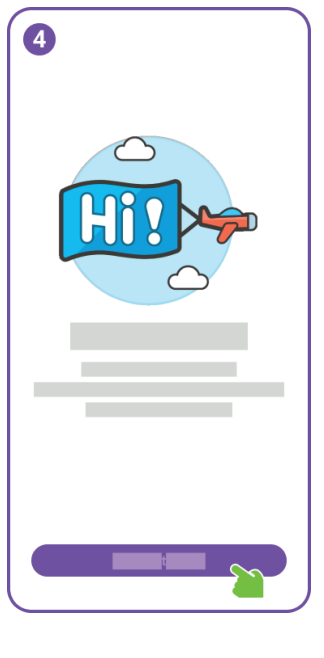

Congratulazioni, hai completato con successo la registrazione dell'utente.

Successivamente, per favore aggiungi il Frame per accedere a funzionalità aggiuntive.

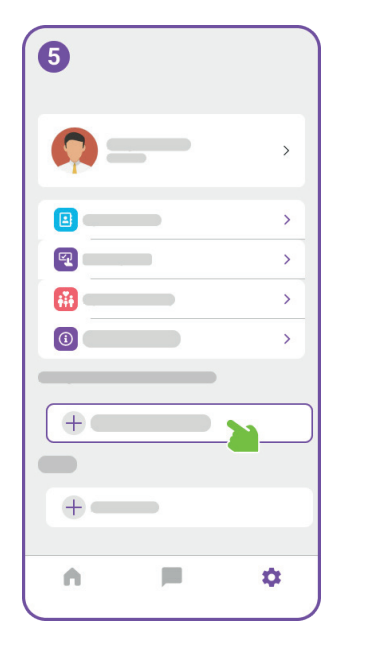

Nel menu Impostazioni, fai clic sul pulsante 'Aggiungi Dispositivo'.

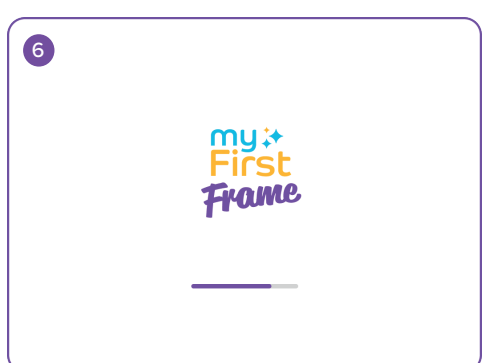

Successivamente, collega il myFirst Frame all'alimentazione e procedi alla schermata di avvio.

| 7                                            | Connect to Wi-Ei                                                                                           |
|----------------------------------------------|----------------------------------------------------------------------------------------------------|
|                                              | ( ≈                                                                                                    |
|                                              | <u>ه</u>                                                                                                   |
|                                              | Connect                                                                                                    |
|                                              |                                                                                                    |
| q <sup>1</sup> w <sup>2</sup> e <sup>3</sup> | r <sup>4</sup> t <sup>5</sup> y <sup>6</sup> u <sup>7</sup> i <sup>8</sup> o <sup>9</sup> p <sup>0</sup> 🗵 |
| a s d                                        | fghjkl→                                                                                                    |
| ☆ z x                                        | c v b n m ! ? 企                                                                                            |
| ?123 ,                                       | © . ?123                                                                                                   |

Dopo, entrerai nella pagina di connessione Wi-Fi. Inserisci il nome e la password del Wi-Fi poiché il Frame richiede una connessione internet per la configurazione.

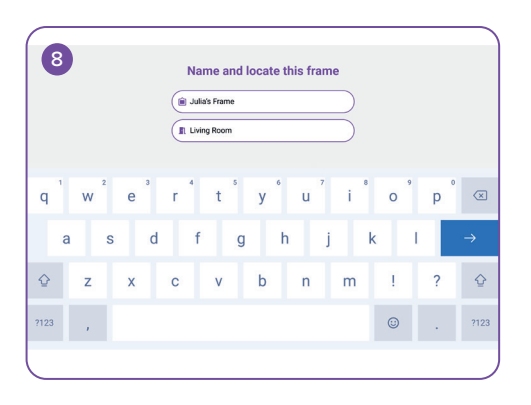

Dai al tuo myFirst Frame un nome unico e scegli una stanza per il suo posizionamento.

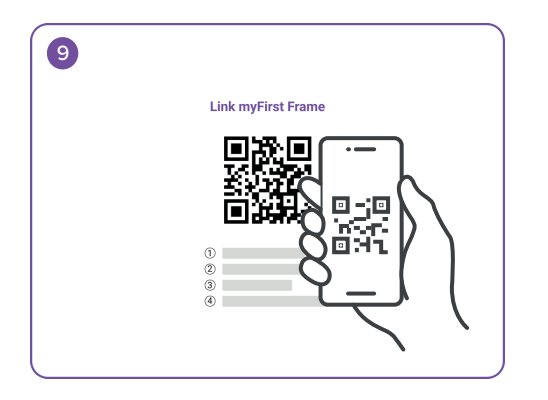

Dopo aver nominato il tuo Frame, torna all'app myFirst Circle sul tuo cellulare, fai clic sul pulsante 'Aggiungi Dispositivo' e scansiona il codice QR sul Frame nella pagina delle Impostazioni.

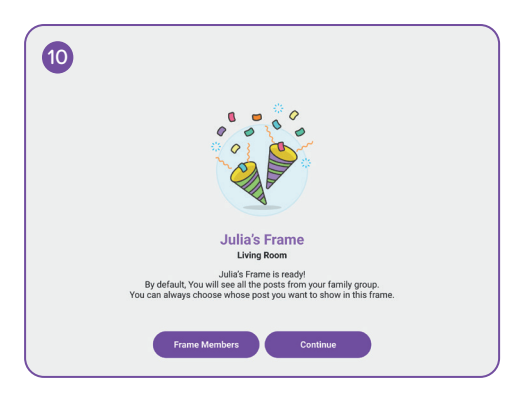

Congratulazioni per aver aggiunto con successo il myFirst Frame! Ora puoi catturare e conservare i tuoi preziosi ricordi.

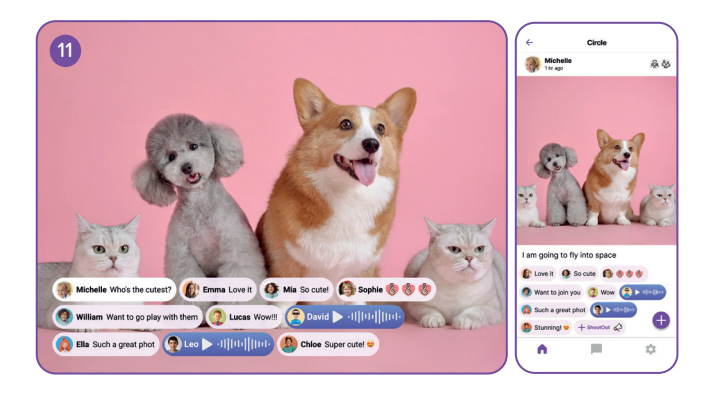

Apri l'app myFirst Circle, fai clic sull'icona '+' e condividi il tuo primo post. Il contenuto viene sincronizzato sia sul Frame che sull'app myFirst Circle in tempo reale.

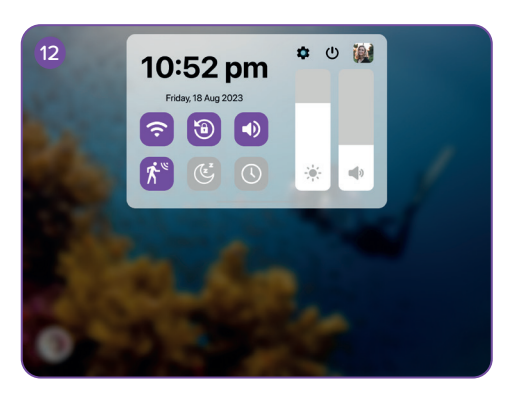

Scorri verso il basso dalla parte superiore dell'interfaccia principale per rivelare il menu. Qui, puoi attivare il sensore di movimento. Quando il sensore di movimento è attivato, lo schermo si illumina quando qualcuno si avvicina e passa in modalità sleep quando si allontana.

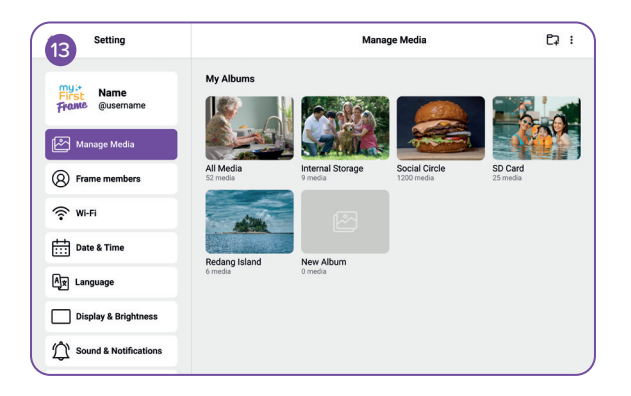

Fai clic sulla pagina 'Gestisci Media' per gestire le tue foto o video.

| Setting                     | Frame Members                                                                                                    |  |
|-----------------------------|----------------------------------------------------------------------------------------------------|--|
| First Name<br>From @usemame | Whose post do you want to see<br>You can customize the posts displayed on this frame. From the contacts list, you can choose to<br>show or hide posts of specific contacts in this frame. |  |
| Manage Media                | මි 🛞 සු á න Family                                                                                                    |  |
| Frame members               | Charles O                                                                                                    |  |
| 奈 Wi-Fi                     | Diana C                                                                                                    |  |
| Date & Time                 | Stevan C                                                                                                    |  |
| Â★ Language                 |                                                                                                    |  |
| Display & Brightness        |                                                                                                    |  |
| Sound & Notifications       |                                                                                                    |  |

Nella pagina 'Membri del Frame', puoi impostare i permessi per i membri.

| 15 Setting            | Wi-Fi                     |          |
|-----------------------|---------------------------|----------|
| First @username       | Wi-Fi<br>✓ Grandma's Home | <b>ر</b> |
| Manage Media          | Saved Network             |          |
| Frame members         | Amy Phone                 | ô        |
| 🗇 Wi-Fi               | Andrew's Hotspot          | ô        |
|                       | Other Network             |          |
| Date & Time           | Joana Home                | ê 🗢      |
| Ax Language           |                           |          |
| Display & Brightness  |                           |          |
| Sound & Notifications |                           |          |

Nella pagina 'Wi-Fi', puoi connetterti alla tua rete Wi-Fi preferita. Inoltre, puoi attivare o disattivare il Wi-Fi.

| Setting               | I                 | Date & Time              |
|-----------------------|-------------------|--------------------------|
| my:* Name             | Set Automatically |                          |
| Frame @username       | Set Date          | 18 Aug 2023 💙            |
| Manage Media          | Set Time          | 10:52 pm >               |
| Frame members         | Select Time Zone  | GMT+8:00, Kuala Lumpur 💙 |
| Wi-Fi                 | 24-Hour Time      |                          |
| Date & Time           | Date Format       | мм-dd-үүүү >             |
| Ax Language           |                   |                          |
| Display & Brightness  |                   |                          |
| Sound & Notifications |                   |                          |

Nella pagina 'Data & Ora', puoi regolare il fuso orario e le impostazioni di data e ora.

| Setting                       | Language   |   |
|-------------------------------|------------|---|
| First Name<br>Forme @username | English    | ~ |
|                               | 简体中文       |   |
|                               | 繁體中文       |   |
| Manage Media                  | Deutsch    |   |
| Frame members                 | Español    |   |
|                               | Français   |   |
| 💮 Wi-Fi                       | 日本語        |   |
| E Date & Time                 | 한국어        |   |
|                               | Nederlands |   |
| Aj≠ Language                  | ภาษาไทย    |   |
| Display & Brightness          | Tiéng Viết |   |
| Sound & Notifications         |            |   |

Per selezionare la lingua preferita da questa lista supportata, verrà utilizzata come lingua del sistema.

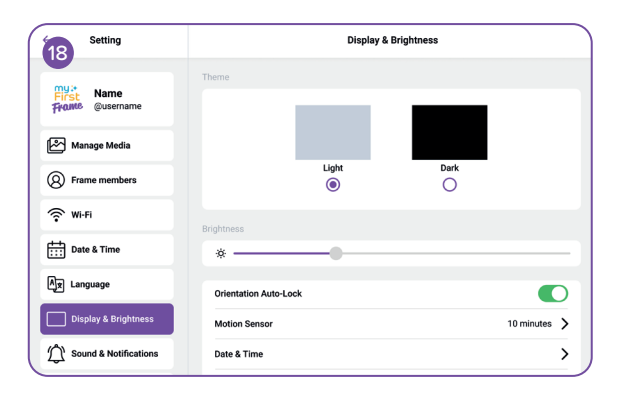

Fai clic sulla pagina 'Display & Luminosità' per regolare il colore del tema, la luminosità e attivare la rotazione dello schermo.

| Setting               | Sound & Notification |
|-----------------------|----------------------|
| First Qusername       | Media 🔹 🚽 🖉          |
| Manage Media          | Alarm                |
| Frame members         | Touch Sound          |
| 🔅 Wi-Fi               | Notification Sound   |
| Date & Time           |                      |
| Ax Language           |                      |
| Display & Brightness  |                      |
| Sound & Notifications |                      |

Fai clic sulla pagina 'Suono & Notifiche' per regolare il volume e attivare o disattivare il suono per allarmi e media.

| 20 Setting            | Slideshow            |              |
|-----------------------|----------------------|--------------|
| my:* Name             | Caption              |              |
| Frame @username       | Slideshow Interval   | 10 seconds 💙 |
| Manage Media          | Slideshow Transition | Random 📏     |
| Frame members         | Show Clock           |              |
| 🔅 Wi-Fi               | Clock Position       | Random 📏     |
| Date & Time           |                      |              |
| Ax Language           |                      |              |
| Display & Brightness  |                      |              |
| Sound & Notifications |                      |              |

Fai clic sulla pagina 'Slideshow' per passare tra le modalità di riproduzione e regolare l'Intervallo dello Slideshow o la Transizione dello Slideshow.

| Setting               | Add Al                                                                       | arm 🥥 🗙                   |
|-----------------------|------------------------------------------------------------------------------|---------------------------|
| my:*<br>First Name    | Label                                                                        | Running 📏                 |
| Frame @username       | Time                                                                         | 8:00 am 💙                 |
| Manage Media          | Sound                                                                        | Default 📏                 |
| Frame members         | Snooze                                                                       | 5 minutes 💙               |
| 🔶 Wi-Fi               | Repeat                                                                       | Mon, Tue, Wed, Thu, Fri 💙 |
| Date & Time           | Sunrise Alarm<br>Gradually brightern screen light to minic a natural survise |                           |
| Ax Language           |                                                                              |                           |
| Display & Brightness  |                                                                              |                           |
| Sound & Notifications |                                                                              |                           |

Nella pagina 'Sveglia', puoi impostare la tua sveglia e attivare la Sveglia all'Alba, che mostra visualizzazioni corrispondenti in base all'ora.

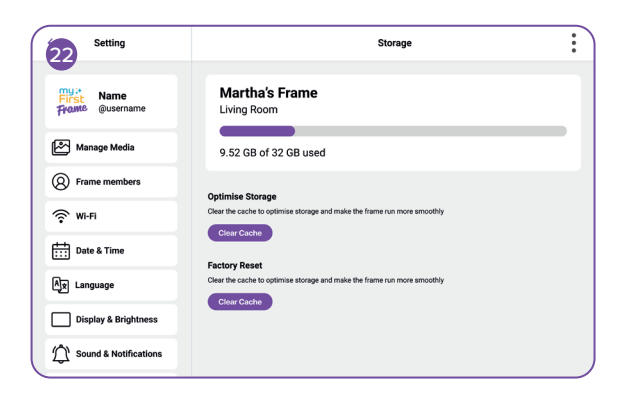

Nella pagina 'Memoria', puoi controllare lo stato della memoria.

| Setting               | About Device      |                    |  |
|-----------------------|-------------------|--------------------|--|
| my:•<br>First Name    | Software Update   | 1.0.1 🔰            |  |
| France @username      | Serial Number     | MFF123456789       |  |
| Manage Media          | Wi-Fi MAC Address | ac:d0:74:50:60:fa  |  |
| Frame members         | Model             | myFirst Frame Live |  |
| 🔶 Wi-Fi               | Build Number      | ZX_MFF123456789    |  |
| Date & Time           | Reset Frame       | >                  |  |
| Ax Language           |                   |                    |  |
| Display & Brightness  |                   |                    |  |
| Sound & Notifications |                   |                    |  |

Fai clic sulla pagina 'Informazioni sul Dispositivo' per verificare la versione software attuale del Frame. Puoi anche toccare per avviare un aggiornamento OTA (Over The Air) all'ultima versione.

# my;+ First

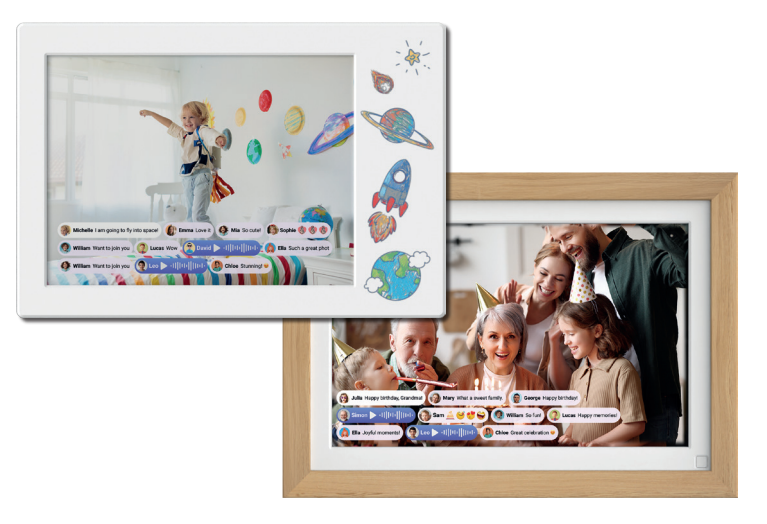

### myFirst Frame

Gebruikershandleiding

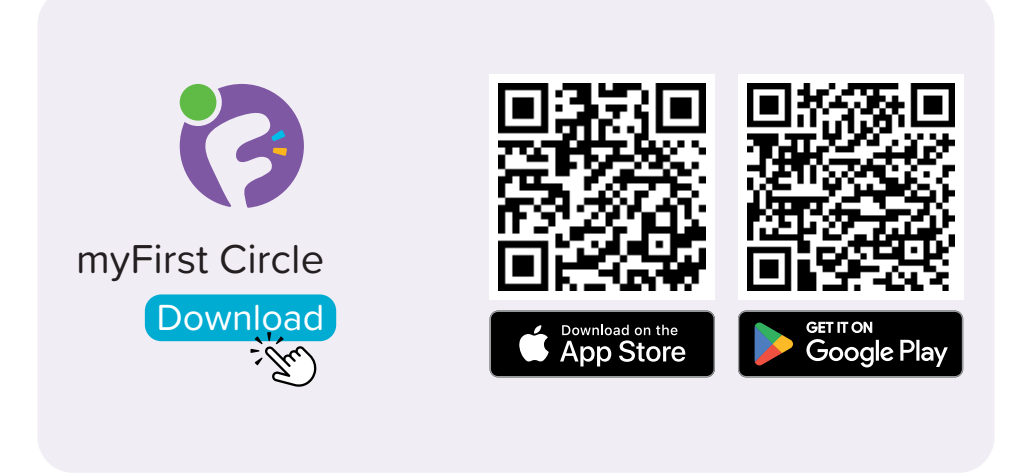

Bezoek de App Store of Google Play Store om onze app 'myFirst Circle' te zoeken en te downloaden. Dit stelt u in staat om moeiteloos onze diensten en functies te ervaren.
Om te beginnen met myFirst Circle, log in met uw Google, Facebook of Apple ID gegevens.

Bestaande gebruikers kunnen simpelweg op 'Inloggen' klikken en inloggen met uw telefoonnummer.

| 2                                                                                                    |             |             |
|----------------------------------------------------------------------------------------------------|-------------|-------------|
|                                                                                                    |             |             |
| _                                                                                                    |             |             |
|                                                                                                    | 1 9876 0000 | <u>&gt;</u> |
| <ul> <li>Image: Construction</li> <li>Image: Construction</li> <li>Image: Construction&lt;</li></ul> | 1 3070 0000 |             |
|                                                                                                    | _           |             |
|                                                                                                    |             |             |
|                                                                                                    |             |             |
|                                                                                                    |             |             |
|                                                                                                    |             |             |

Voor nieuwe gebruikersregistratie moet u uw telefoonnummer opgeven.

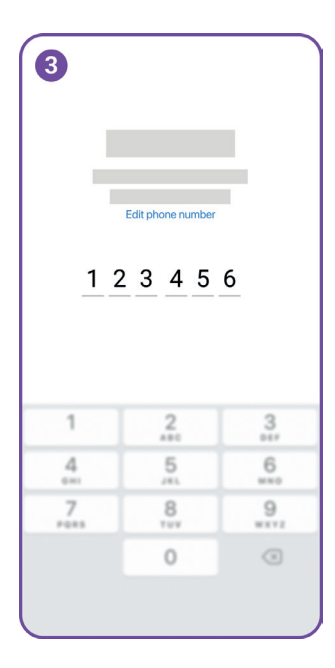

We zullen een Eenmalig Wachtwoord (OTP) naar het opgegeven telefoonnummer sturen. Voer de OTP in om uw telefoonnummer te verifiëren.

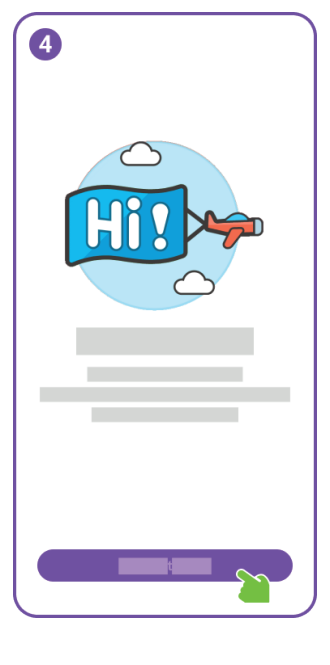

Gefeliciteerd, u heeft de gebruikersregistratie succesvol voltooid.

Voeg vervolgens de Frame toe om toegang te krijgen tot extra functies.

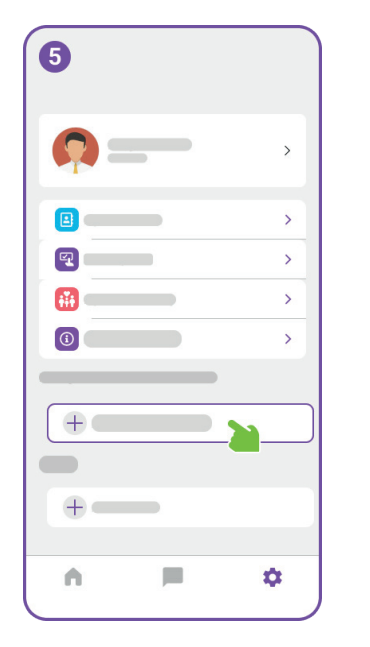

In het instellingenmenu, klik op de 'Apparaat toevoegen' knop.

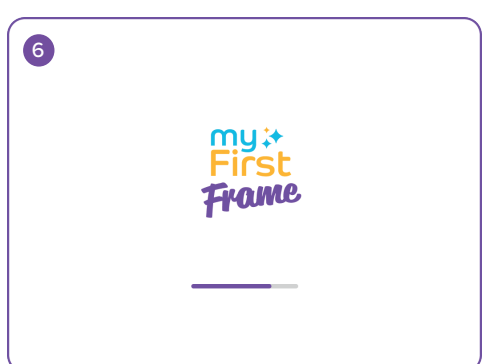

Verbind vervolgens de myFirst Frame met stroom en ga naar het opstartscherm.

| 7                                       | Connect to Wi-Ei      |
|-----------------------------------------|-----------------------|
|                                         |                       |
|                                         | â                     |
|                                         | Connect               |
|                                         |                       |
| q'w e                                   | r tyu i o p 🖂         |
| as d                                    | $fgn JKI \rightarrow$ |
| 2 2 2 2 2 2 2 2 2 2 2 2 2 2 2 2 2 2 2 2 | © . ?123              |

Daarna komt u op de pagina voor Wi-Fi-verbinding. Voer de naam en het wachtwoord van de Wi-Fi in, aangezien de Frame een internetverbinding nodig heeft voor de installatie.

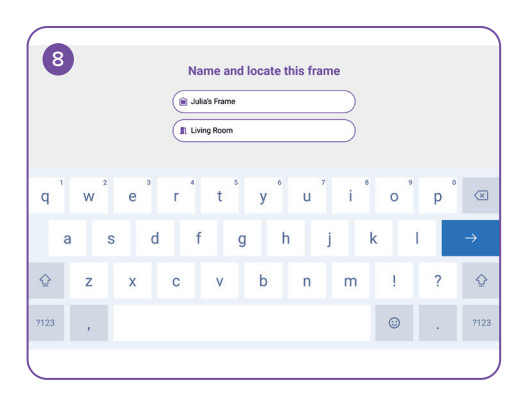

Geef uw myFirst Frame een unieke naam en kies een kamer voor de plaatsing.

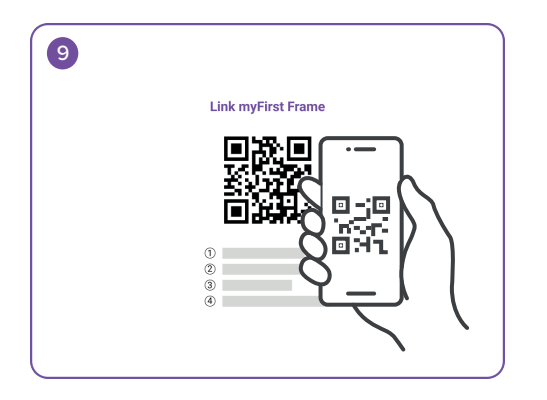

Na het benoemen van uw Frame, ga terug naar de myFirst Circle-app op uw mobiele telefoon, klik op de 'Apparaat toevoegen' knop en scan de QR-code op de Frame in de instellingenpagina.

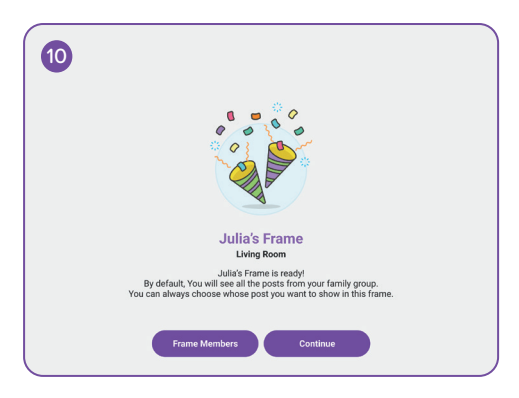

Gefeliciteerd met het succesvol toevoegen van myFirst Frame! Nu kunt u uw kostbare herinneringen vastleggen en koesteren.

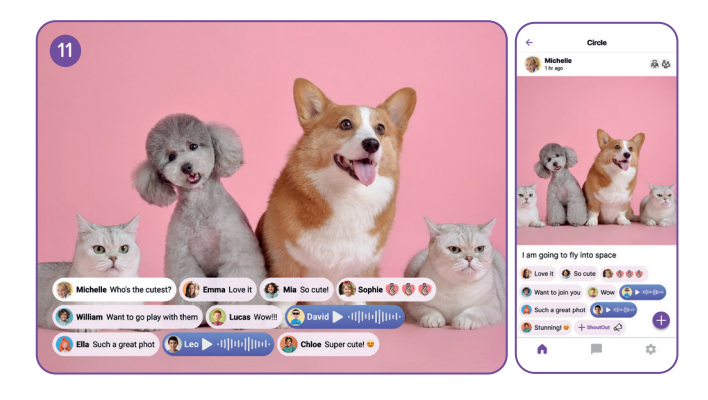

Open de myFirst Circle-app, klik op het "+" icoon en deel uw eerste bericht. De inhoud wordt in real-time gesynchroniseerd op zowel Frame als myFirst Circle-app.

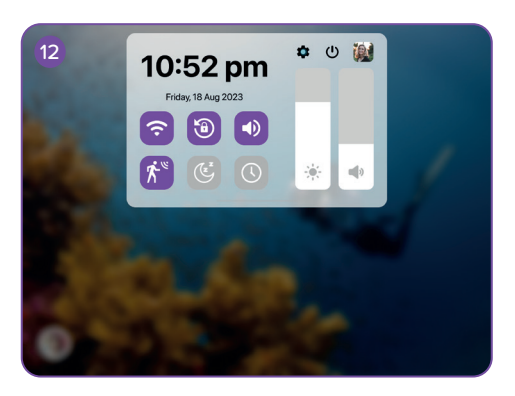

Veeg vanaf de bovenkant van de hoofdinterface naar beneden om het menu te onthullen. Hier kunt u de bewegingssensor in- of uitschakelen. Wanneer de bewegingssensor is geactiveerd, zal het scherm oplichten als iemand nadert en in slaapmodus gaan als iemand weggaat.

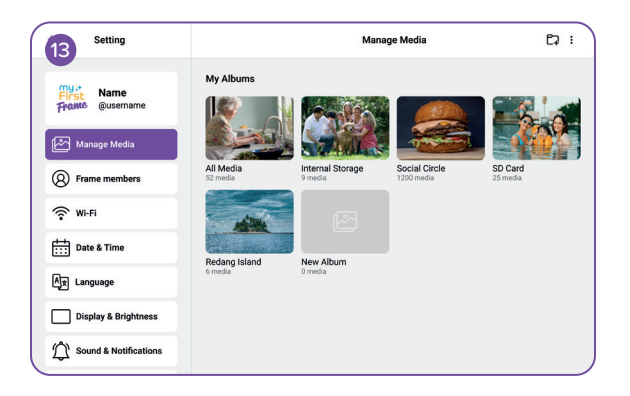

Klik op de 'Media beheren' pagina om uw foto's of video's te beheren.

| Setting                      | Frame Members                                                                                                    |      |
|------------------------------|----------------------------------------------------------------------------------------------------|------|
| First Name<br>From @username | Whose post do you want to see<br>You can customize the posts displayed on this frame. From the contacts list, you can choos<br>show or hide posts of specific contacts in this frame. | e to |
| Manage Media                 | து 🍪 🖓 நீன் நா                                                                                                    | nily |
| Frame members                | Charles                                                                                                    | )    |
| 奈 Wi-Fi                      | Diana C                                                                                                    | )    |
| Date & Time                  | Stevan                                                                                                    | )    |
| Â★ Language                  |                                                                                                    |      |
| Display & Brightness         |                                                                                                    |      |
| Sound & Notifications        |                                                                                                    |      |

Op de 'Frame-leden' pagina kunt u toestemmingen instellen voor leden.

| 15 Setting               | Wi-Fi            |       |
|--------------------------|------------------|-------|
| First<br>Prome @username | Wi-Fi            | C ∴ ≈ |
| Manage Media             | Saved Network    |       |
| Frame members            | Amy Phone        | € 奈   |
| S WI-FI                  | Andrew's Hotspot | ô     |
|                          | Other Network    |       |
| Date & Time              | Joana Home       | ê 🗢   |
| Ax Language              |                  |       |
| Display & Brightness     |                  |       |
| Sound & Notifications    |                  |       |

Op de 'Wi-Fi' pagina kunt u verbinding maken met uw voorkeurs-Wi-Fi-netwerk. Daarnaast kunt u Wi-Fi in- of uitschakelen.

| Setting               | Date & Time       |                        |   |
|-----------------------|-------------------|------------------------|---|
| my:* Name             | Set Automatically | •                      | C |
| Frame @username       | Set Date          | 18 Aug 2023            | > |
| Manage Media          | Set Time          | 10:52 pm               | > |
| Frame members         | Select Time Zone  | GMT+8:00, Kuala Lumpur | > |
| Wi-Fi                 | 24-Hour Time      | Q                      |   |
| Date & Time           | Date Format       | MM-DD-YYYY             | > |
| Ax Language           |                   |                        |   |
| Display & Brightness  |                   |                        |   |
| Sound & Notifications |                   |                        |   |

Op de 'Datum & Tijd' pagina kunt u de tijdzone en datum- & tijdsinstellingen aanpassen.

| Setting                       | Language   |   |
|-------------------------------|------------|---|
| muit Name                     | English    | ~ |
| First Name<br>Frome @username | 简体中文       |   |
|                               | 繁體中文       |   |
| Manage Media                  | Deutsch    |   |
| (Q) Frame members             | Español    |   |
| •                             | Français   |   |
| ŵ Mi-Ei                       | 日本語        |   |
| Date & Time                   | 한국어        |   |
|                               | Nederlands |   |
| Ax Language                   |            |   |
| Display & Brightness          | Treng viet |   |
| Sound & Notifications         |            | , |

Om de voorkeurstaal uit deze ondersteunde lijst te selecteren, zal het gebruikt worden als de systeemtaal.

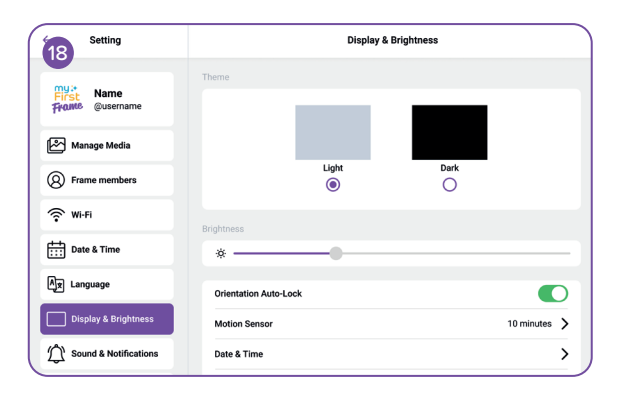

Klik op de 'Weergave & Helderheid' pagina om de themakleur, helderheid en schermrotatie in te stellen.

| Setting               | Sound & Notification |  |
|-----------------------|----------------------|--|
| First Qusername       | Media                |  |
| Manage Media          | Alarm                |  |
| Frame members         | Touch Sound          |  |
| 🔅 Wi-Fi               | Notification Sound   |  |
| Date & Time           |                      |  |
| Ax Language           |                      |  |
| Display & Brightness  |                      |  |
| Sound & Notifications |                      |  |

Klik op de 'Geluid & Notificatie' pagina om het volume aan te passen en het geluid voor alarmen en media in- of uit te schakelen.

| Setting               | Slideshow            |              |
|-----------------------|----------------------|--------------|
| my:* Name             | Caption              |              |
| Frame @username       | Slideshow Interval   | 10 seconds 📏 |
| Manage Media          | Slideshow Transition | Random 📏     |
| Frame members         | Show Clock           |              |
| 🔅 Wi-Fi               | Clock Position       | Random >     |
| Date & Time           |                      |              |
| Ax Language           |                      |              |
| Display & Brightness  |                      |              |
| Sound & Notifications |                      |              |

Klik op de 'Diavoorstelling' pagina om tussen afspeelmodi te schakelen en de Interval of Overgang van de Diavoorstelling aan te passen.

| Setting               | A                                                                            | dd Alarm 🤤              | ) × |
|-----------------------|------------------------------------------------------------------------------|-------------------------|-----|
| First Name            | Label                                                                        | Running                 | >   |
| France @username      | Time                                                                         | 8:00 am                 | >   |
| Manage Media          | Sound                                                                        | Default                 | >   |
| Frame members         | Snooze                                                                       | 5 minutes               | >   |
| ŵ Mi-Fi               | Repeat                                                                       | Mon, Tue, Wed, Thu, Fri | >   |
| Date & Time           | Sunrise Alarm<br>Gradually brighters screen light to mimic a natural survise | C                       |     |
| Ax Language           |                                                                              |                         |     |
| Display & Brightness  |                                                                              |                         |     |
| Sound & Notifications |                                                                              |                         |     |

Op de 'Alarm' pagina kunt u uw alarm instellen en het Zonsopgang Alarm in- of uitschakelen, dat overeenkomstige visuals weergeeft op basis van de tijd.

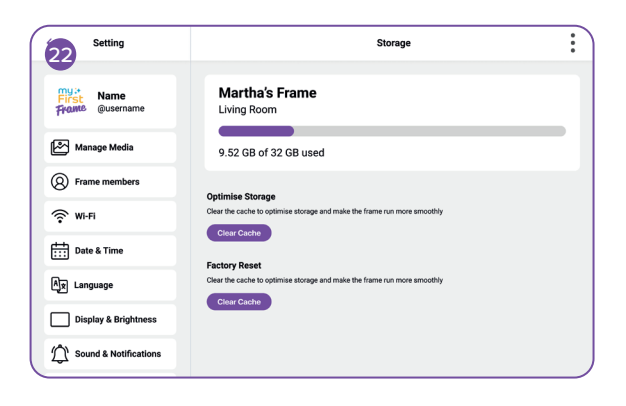

Op de 'Opslag' pagina kunt u de geheugenstatus controleren.

| Setting               | About Device      |                    |
|-----------------------|-------------------|--------------------|
| My :* Name            | Software Update   | 1.0.1 📏            |
| Frome @username       | Serial Number     | MFF123456789       |
| Manage Media          | Wi-Fi MAC Address | ac:d0:74:50:60:fa  |
| Frame members         | Model             | myFirst Frame Live |
| ŵ Mi-Fi               | Build Number      | ZX_MFF123456789    |
| Date & Time           | Reset Frame       | >                  |
| Ax Language           |                   |                    |
| Display & Brightness  |                   |                    |
| Sound & Notifications |                   |                    |

Klik op de 'Over Apparaat' pagina om de huidige softwareversie van de Frame te controleren. U kunt ook tikken om een OTA (Over The Air) update naar de nieuwste versie te starten.

## my;+ First

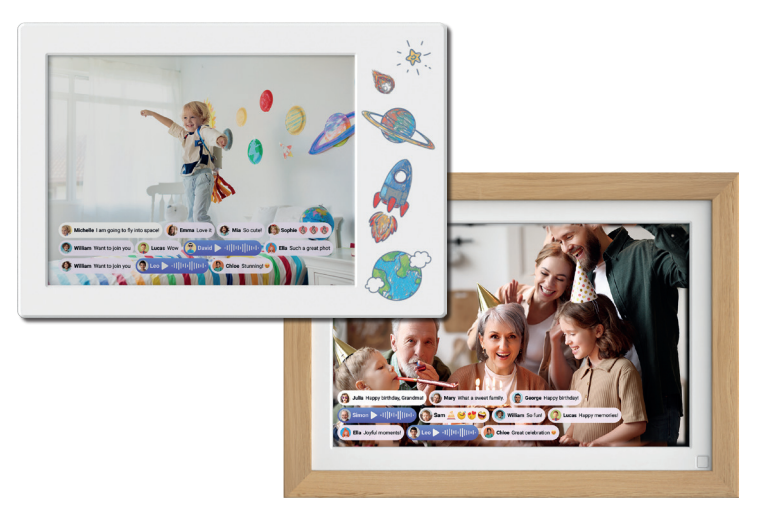

## **myFirst Frame** ユーザーマニュアル

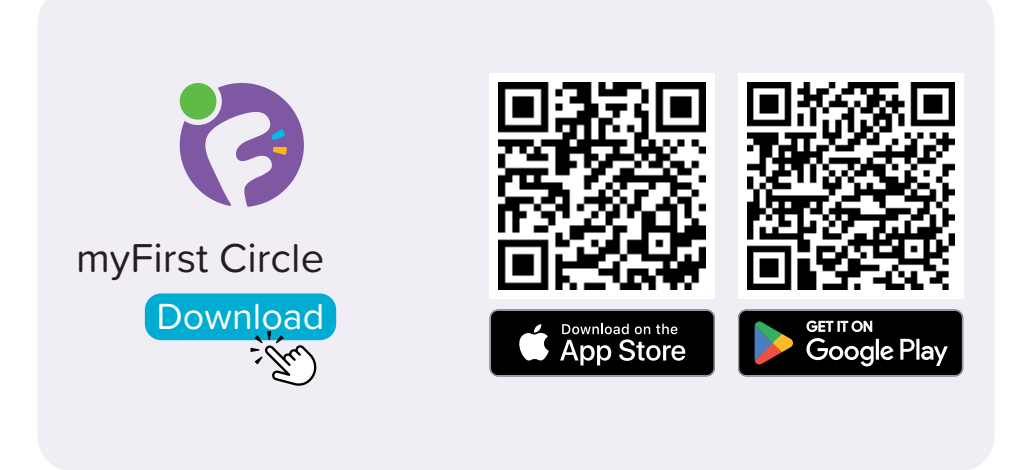

App StoreまたはGoogle Playストアでアプリ「myFirst Circle」を検索し、ダウンロードしてください。これにより、当社のサービスや機能に簡単にアクセスできるようになります。

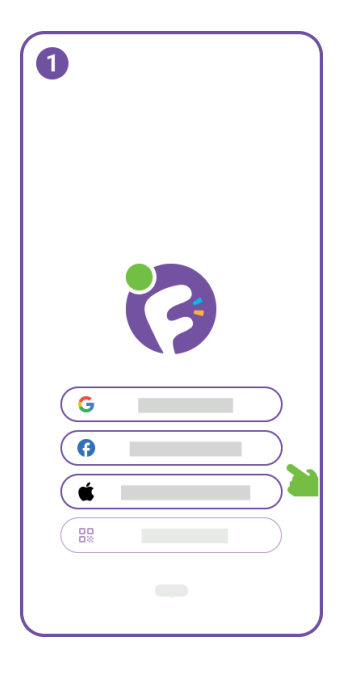

myFirst Circleの利用を開始 するには、Google、 Facebook、またはApple ID の認証情報を使用してログ インします。

既存ユーザーは、「ログイン」をクリックし、電話番号を 使ってログインができます。

| 2    |           |   |
|------|-----------|---|
|      |           | _ |
|      |           |   |
|      |           |   |
|      |           | > |
| . +1 | 9876 0000 |   |
| 0    |           |   |
|      |           |   |
|      |           |   |
|      |           |   |
|      |           |   |
|      |           |   |
|      |           |   |

新規ユーザー登録の場合 は、電話番号の入力が必要 です。

| 3                   | Edit phone number           | 6                |
|---------------------|-----------------------------|------------------|
| 1<br>4<br>7<br>**** | 2<br>5<br><br>8<br>tur<br>0 | 3 12 0 12 0 12 0 |

入力された電話番号にワン タイムパスワード(OTP)を 送信します。 OTPを入力して電話番号を 確認してください。

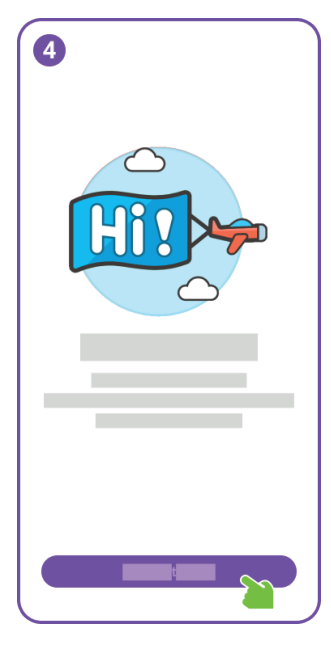

おめでとうございます、ユー ザー登録は正常に完了しま した。

次に、追加機能にアクセス するためのフレームを追加 してください。

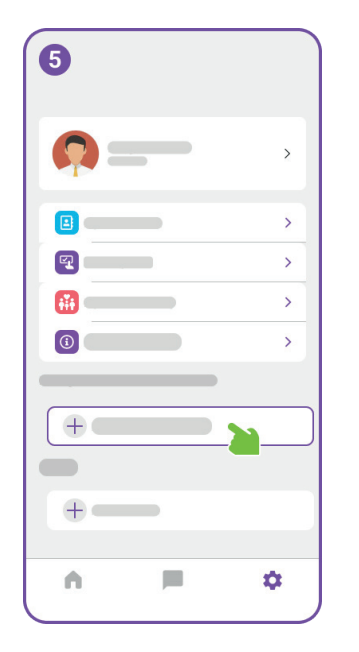

6 First Frame 設定メニューで「デバイスの追加」ボタンをクリック します。

次に、myFirst Frameを電源に接続し、起動画面に進みます。

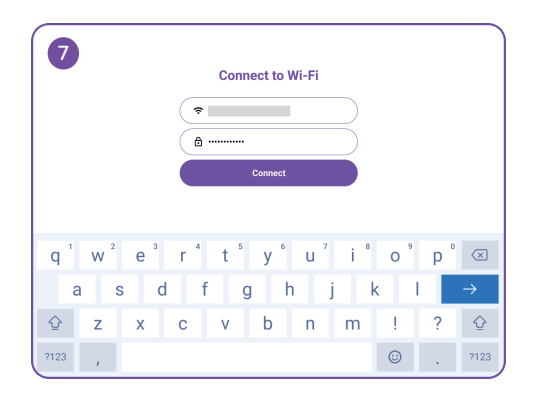

次にWi-Fi接続画面に入ります。Frameのセットアップにはインターネット接続が必要なので、Wi-Fi名とパスワードを入力します。

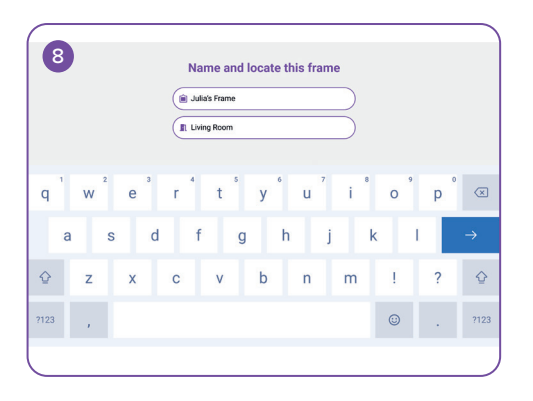

myFirst Frameにユニークな名前を付け、設置する 部屋を選びます。

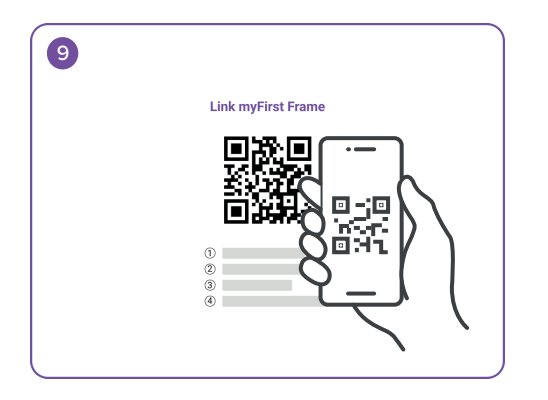

Frameに名前を付けたら、スマホのmyFirst Circleア プリに戻り、「デバイスを追加」ボタンをクリックし、 設定ページでFrameのQRコードをスキャンします。

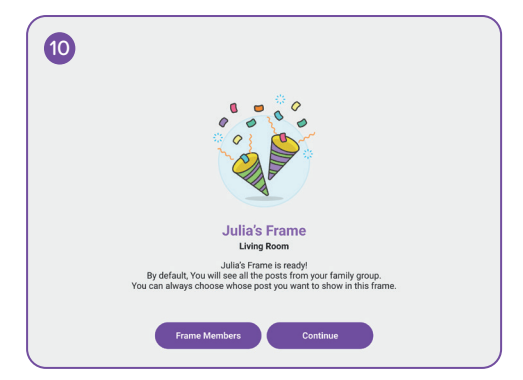

おめでとうございます!これで、大切な思い出を写真 に永遠に保存することができます。

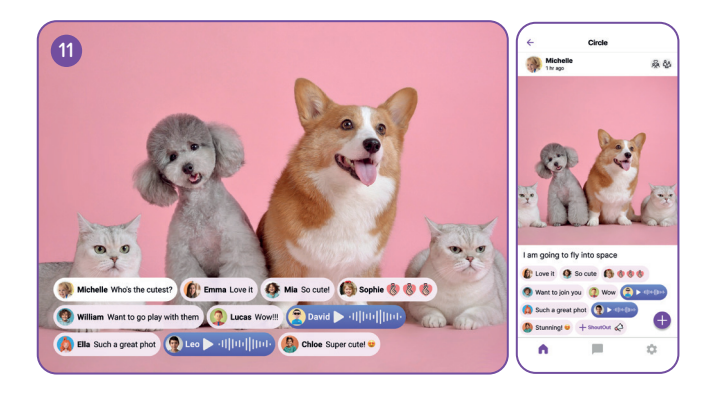

myFirst Circleアプリを開き、「+」アイコンをクリックし、最初の投稿を共有します。内容はFrameとmyFirst Circleアプリの両方でリアルタイムに同期されます。

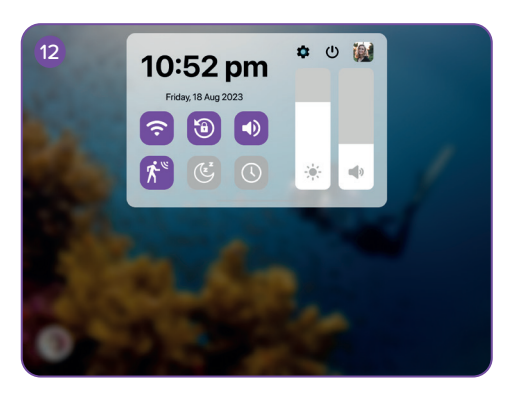

メインインターフェースの上部から下にスワイプす るとメニューが表示されます。ここでモーションセン サーを切り替えることができます。モーションセンサ ーが作動すると、誰かが近づくとスクリーンが点灯し 、誰かが離れるとスリープモードになります。

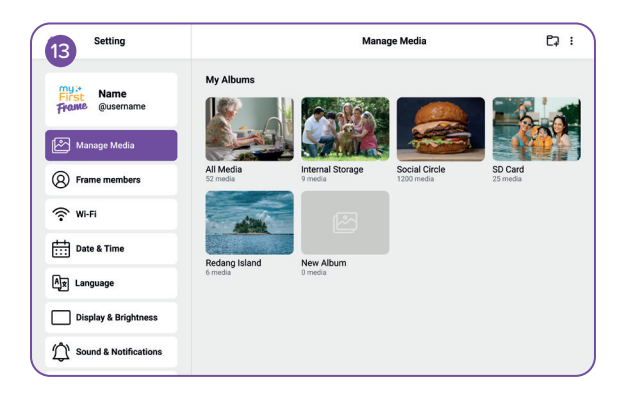

写真やビデオを管理するには、'Manage Media'ページをクリックしてください。

| Setting               | Frame Members                                                                                                    |
|-----------------------|----------------------------------------------------------------------------------------------------|
| First Name            | Whose post do you want to see<br>You can customize the posts displayed on this frame. From the contacts list, you can choose to<br>show or hide posts of specific contacts in this frame. |
| Manage Media          | මි 🛞 සී ශ් ශ Family                                                                                                    |
| Frame members         | Charles                                                                                                    |
| 奈 Wi-Fi               | Diana C                                                                                                    |
| Date & Time           | Stevan C                                                                                                    |
| language              |                                                                                                    |
| Display & Brightness  |                                                                                                    |
| Sound & Notifications |                                                                                                    |

Frame Members'ページでは、メンバーのアクセス許可を設定できます。

| 15 Setting               | Wi-Fi                    |                |
|--------------------------|--------------------------|----------------|
| First<br>Frome @username | Wi-Fi                    | <b>()</b>      |
| Manage Media             | Saved Network            |                |
| Frame members            | Amy Phone                | 6 奈            |
| 😤 Wi-Fi                  | Andrew's Hotspot         | € 奈            |
| Date & Time              | Other Network Joana Home | ê <del>?</del> |
| Ax Language              |                          |                |
| Display & Brightness     |                          |                |
| Sound & Notifications    |                          |                |

Wi-Fi'ページでは、お好みのWi-Fiネットワークに接続することができます。また、Wi-Fiのオン・オフを切り替えることもできます。

| Setting               | I                 | Date & Time              |
|-----------------------|-------------------|--------------------------|
| My:* Name             | Set Automatically |                          |
| Frame @username       | Set Date          | 18 Aug 2023 📏            |
| Manage Media          | Set Time          | 10:52 pm >               |
| Frame members         | Select Time Zone  | GMT+8:00, Kuala Lumpur 💙 |
| 奈 Wi-Fi               | 24-Hour Time      |                          |
| Date & Time           | Date Format       | мм-dd-үүүү 📏             |
| Ax Language           |                   |                          |
| Display & Brightness  |                   |                          |
| Sound & Notifications |                   |                          |

日付と時刻'ページでは、タイムゾーンと日付と時刻 の設定を調整できます。

| Setting               | Language   |   |
|-----------------------|------------|---|
| my at the second      | English    | ~ |
| Frome @username       | 简体中文       |   |
| _                     | 繁體中文       |   |
| Manage Media          | Deutsch    |   |
| Frame members         | Español    |   |
| •                     | Français   |   |
| ŵ Mi-Fi               | 日本語        |   |
| Date & Time           | 한국어        |   |
|                       | Nederlands |   |
| A Language            | Tiếng Việt |   |
| Display & Brightness  |            |   |
| Sound & Notifications |            |   |

このサポートされているリストから好みの言語を選択すると、システム言語に使用されます。

| Setting                       |                      | Display & | Brightness |              |
|-------------------------------|----------------------|-----------|------------|--------------|
| First Name<br>Frome @username | Theme                |           |            |              |
| Manage Media                  |                      |           |            |              |
| 8 Frame members               |                      | Light     | Dark       |              |
| 🔶 Wi-Fi                       | Brightness           |           |            |              |
| Date & Time                   | *                    | -         |            |              |
| A Language                    | Orientation Auto-Loo | k         |            |              |
| Display & Brightness          | Motion Sensor        |           |            | 10 minutes 💙 |
| Sound & Notifications         | Date & Time          |           |            | >            |

Display&Brightness'ページをクリックして、テーマカラー、明るさ、画面回転を調整する。

| Setting               | Sound & Notification |        |
|-----------------------|----------------------|--------|
| First Qusername       | Media                | -      |
| Manage Media          | Alarm                |        |
| Frame members         | Touch Sound          | 5      |
| 🔅 Wi-Fi               | Notification Sound   | ,<br>, |
| Date & Time           |                      |        |
| Ax Language           |                      |        |
| Display & Brightness  |                      |        |
| Sound & Notifications |                      |        |

サウンド&通知'ページをクリックして、音量を調整し、アラームとメディアのサウンドをオンまたはオフにします。

| 20 Setting            | Slidest              | how          |
|-----------------------|----------------------|--------------|
| My: Name              | Caption              |              |
| Frame @username       | Slideshow Interval   | 10 seconds 📏 |
| Manage Media          | Slideshow Transition | Random 📏     |
| Frame members         | Show Clock           |              |
| 🔶 Wi-Fi               | Clock Position       | Random >     |
| Date & Time           |                      |              |
| Ax Language           |                      |              |
| Display & Brightness  |                      |              |
| Sound & Notifications |                      |              |

スライドショー'ページをクリックして、再生モードを 切り替えたり、スライドショーの間隔やスライドショ ーの遷移を調整したりします。

| Setting               | Add Al                                                                       | arm 🥥 🗙                   |
|-----------------------|------------------------------------------------------------------------------|---------------------------|
| my:*<br>First Name    | Label                                                                        | Running 📏                 |
| Frame @username       | Time                                                                         | 8:00 am 💙                 |
| Manage Media          | Sound                                                                        | Default 📏                 |
| Frame members         | Snooze                                                                       | 5 minutes 💙               |
| 🔶 Wi-Fi               | Repeat                                                                       | Mon, Tue, Wed, Thu, Fri 💙 |
| Date & Time           | Sunrise Alarm<br>Gradually brightern screen light to minic a natural survise |                           |
| Ax Language           |                                                                              |                           |
| Display & Brightness  |                                                                              |                           |
| Sound & Notifications |                                                                              |                           |

アラーム'ページで、アラームを設定し、時刻に基づいて対応するビジュアルを表示する日の出アラーム を切り替えることができます。

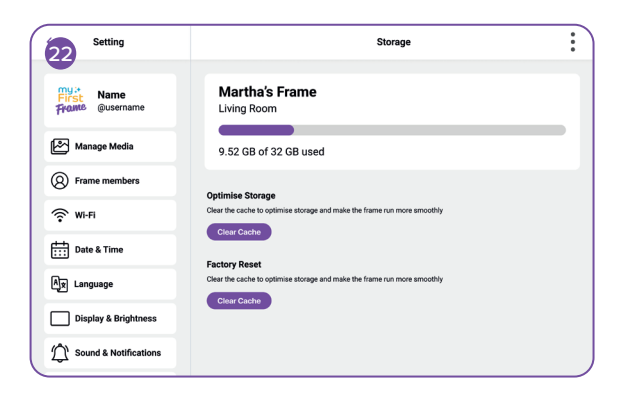

ストレージページで、メモリの状態を確認できます。

| Setting               | Abo               | ut Device          |
|-----------------------|-------------------|--------------------|
| My :* Name            | Software Update   | 1.0.1 >            |
| Frome @username       | Serial Number     | MFF123456789       |
| Manage Media          | Wi-Fi MAC Address | ac:d0:74:50:60:fa  |
| Frame members         | Model             | myFirst Frame Live |
| 🔶 Wi-Fi               | Build Number      | ZX_MFF123456789    |
| Date & Time           | Reset Frame       | >                  |
| Ax Language           |                   |                    |
| Display & Brightness  |                   |                    |
| Sound & Notifications |                   |                    |

デバイスについて'ページをクリックすると、フレームの現在のソフトウェアバージョンを確認できます。また、タップして最新バージョンへのOTA (Over the Air)アップデートを開始することもできます。

## my≯ First

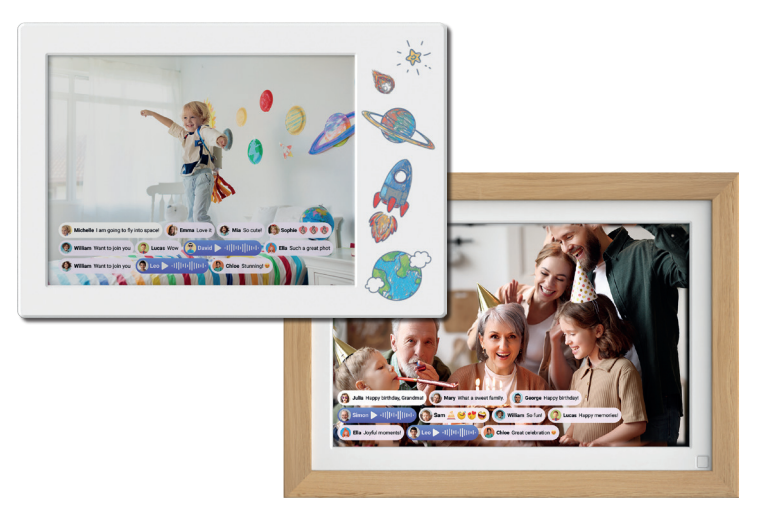

## **myFirst Frame** 使用手冊

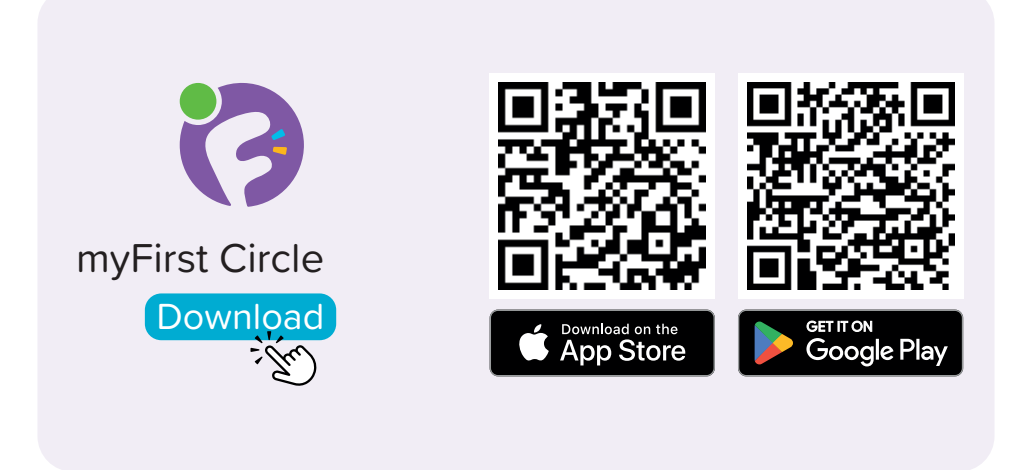

訪問App Store或Google Play Store搜索並下載我們的應用程式「myFirst Circle」。這將使您能夠輕鬆體驗我們的服務和功能。

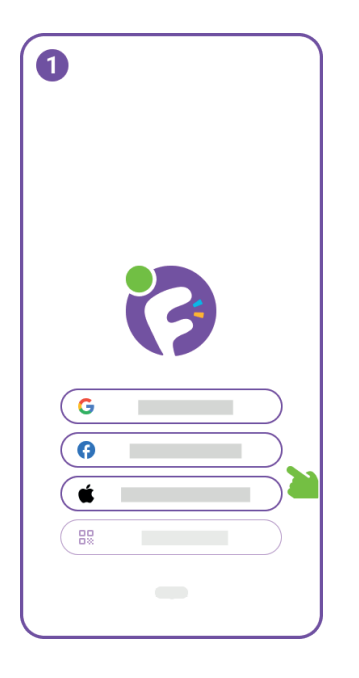

要開始使用myFirst Circle, 請使用您的Google、 Facebook或Apple ID憑據 登錄。

現有用戶只需點擊「登錄」 並使用您的電話號碼登錄。

| 2    |           |   |
|------|-----------|---|
|      |           |   |
|      |           |   |
|      |           | > |
| . +1 | 9876 0000 |   |
| 0    |           |   |
|      |           |   |
|      |           |   |
|      |           |   |
|      |           |   |
|      |           |   |
|      |           |   |

對於新用戶註冊,您將需要 提供您的電話號碼。

| 3                   | Edit phone number            | 6             |
|---------------------|------------------------------|---------------|
| 1<br>4<br>7<br>**** | 2<br>5<br>5<br>10<br>10<br>0 | 3 2 0 2 0 2 0 |

我們將向輸入的電話號碼 發送一次性密碼(OTP)。請 輸入OTP以驗證您的電話 號碼。

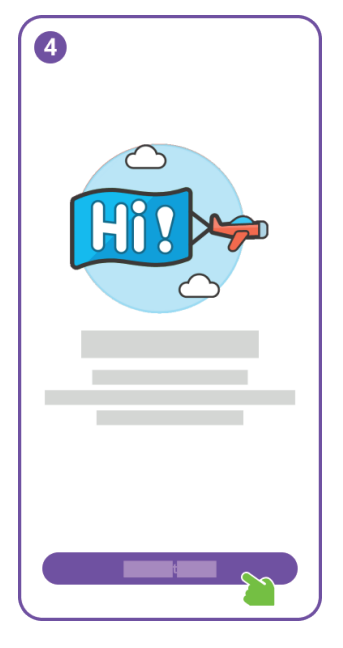

恭喜,您已成功完成用戶註 冊。

接下來,請添加框架以訪問 其他功能。

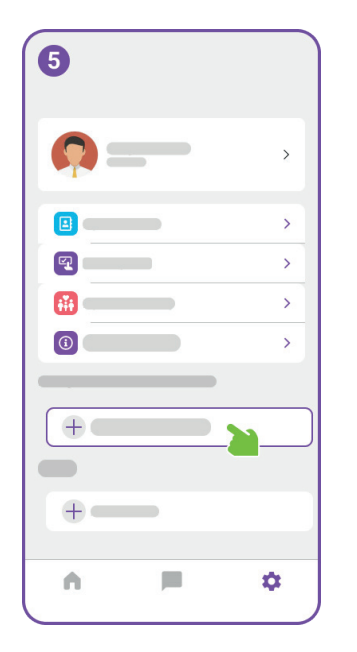

6 My:+ First Frame 在設置菜單中,點擊「添加設備」按鈕。

接下來,將myFirst Frame連接到電源並進行到啟動 畫面。

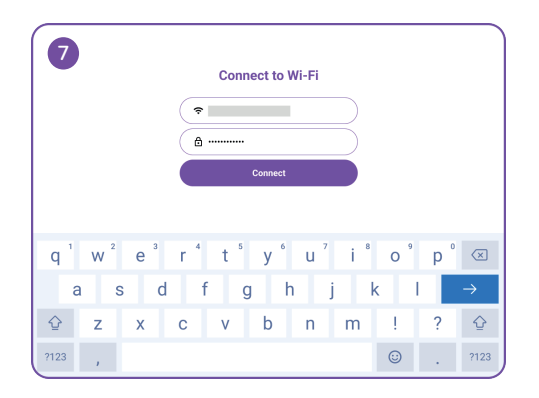

接下來,您將進入Wi-Fi連接頁面。輸入Wi-Fi名稱和 密碼,因為框架需要互聯網連接進行設置。

|      | 8   |   |   |   |   |   | Nan<br>Julia<br>Living | ne a<br>s Fran<br>g Roor | nd l | ocat | te th | is fr | ame | ,<br>)<br>) |   |   |   |   |           |
|------|-----|---|---|---|---|---|------------------------|--------------------------|------|------|-------|-------|-----|-------------|---|---|---|---|-----------|
| q    | 1   | w | 2 | е | 3 | r | 4                      | t                        | 5    | у    | 6     | u     | 7   | i           | 8 | 0 | 9 | p | $\propto$ |
|      | а   |   | s |   | d |   | f                      |                          | g    |      | h     |       | j   |             | k |   | I |   | →         |
| ¢    |     | z |   | x |   | с |                        | v                        |      | b    |       | n     |     | m           |   | ! |   | ? | ⊉         |
| ?123 | i I | , |   |   |   |   |                        |                          |      |      |       |       |     |             |   | ٢ |   |   | ?123      |
|      |     |   |   |   |   |   |                        |                          |      |      |       |       |     |             |   |   |   |   |           |

為您的myFirst Frame取一個獨特的名字,並選擇一個房間進行放置。

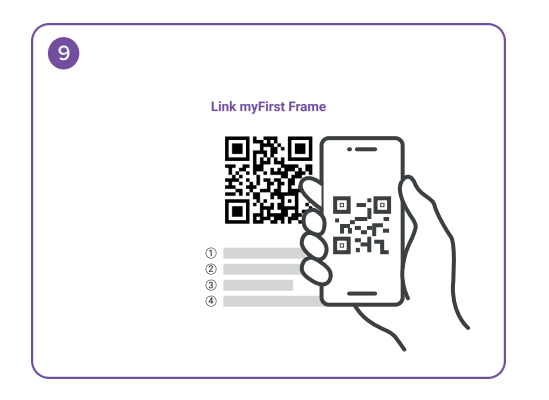

為您的框架命名後,返回到您手機上的myFirst Circle應用程式,點擊「添加設備」按鈕並在設置頁面 掃描框架上的QR碼。

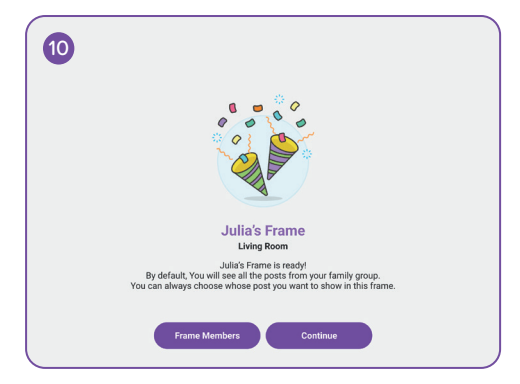

恭喜成功添加myFirst Frame!現在您可以捕捉並珍 惜您的寶貴回憶。

TC

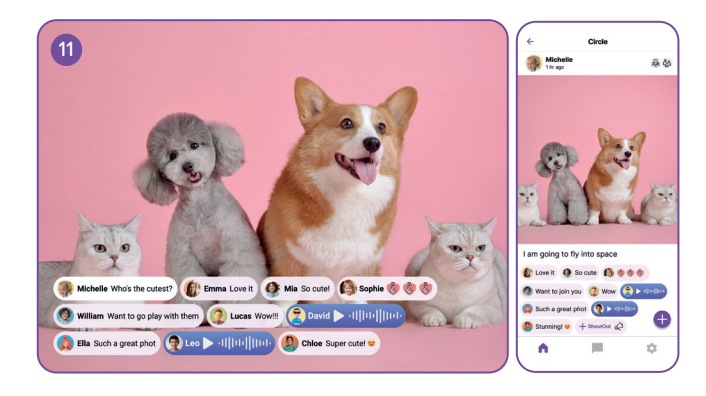

打開myFirst Circle應用程式,點擊"+"圖標,並分享 您的第一篇帖子。內容將在框架和myFirst Circle應 用程式上實時同步。

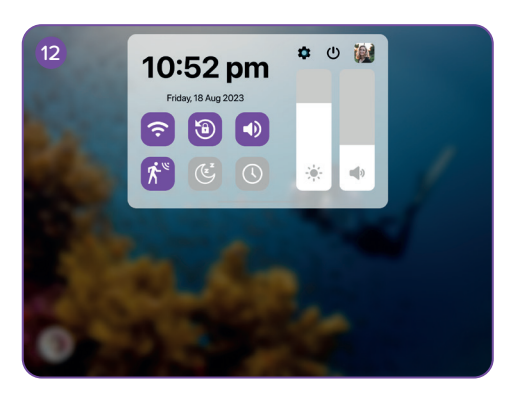

從主界面的頂部向下滑動以顯示菜單。在這裡,您可 以切換動作傳感器。當動作傳感器被激活時,當有人 接近時屏幕將亮起,當有人遠離時進入睡眠模式。

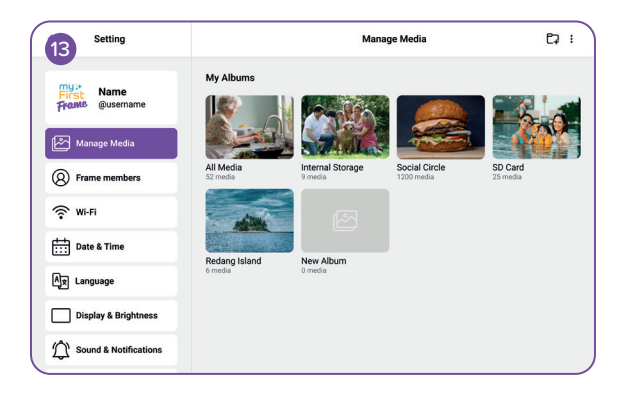

點擊「管理媒體」頁面以管理您的照片或視頻。

| 14 Setting                   | Frame Members                                                                                                    |        |  |  |
|------------------------------|----------------------------------------------------------------------------------------------------|--------|--|--|
| First Name<br>From @username | Whose post do you want to see<br>You can customize the posts displayed on this frame. From the contacts list, you can choose to<br>show or hide posts of specific contacts in this frame. |        |  |  |
| Manage Media                 | 圖 🛞 🎄 茨 🚥                                                                                                    | Family |  |  |
| Frame members                | Charles                                                                                                    |        |  |  |
|                              | Diana                                                                                                    |        |  |  |
| Date & Time                  | Stevan                                                                                                    |        |  |  |
| Ax Language                  |                                                                                                    |        |  |  |
| Display & Brightness         |                                                                                                    |        |  |  |
| Sound & Notifications        |                                                                                                    |        |  |  |

在「框架成員」頁面上,您可以為成員設定權限。

| 15 Setting               | Wi-Fi            |           |
|--------------------------|------------------|-----------|
| First<br>Frome @username | Wi-Fi            | <b>()</b> |
| Manage Media             | Saved Network    |           |
| Frame members            | Amy Phone        | 6 奈       |
| S Wi-Fi                  | Andrew's Hotspot | ê 🗢       |
|                          | Other Network    |           |
| Date & Time              | Joana Home       | ÷ 5       |
| Ax Language              |                  |           |
| Display & Brightness     |                  |           |
| Sound & Notifications    |                  |           |

在「Wi-Fi」頁面上,您可以連接到您偏好的Wi-Fi網絡。此外,您可以打開或關閉Wi-Fi。

| Setting               | Date & Time       |                        |   |
|-----------------------|-------------------|------------------------|---|
| My it Name            | Set Automatically | •                      | C |
| Frome @username       | Set Date          | 18 Aug 2023            | > |
| Manage Media          | Set Time          | 10:52 pm               | > |
| Frame members         | Select Time Zone  | GMT+8:00, Kuala Lumpur | > |
| 🔶 Wi-Fi               | 24-Hour Time      | C                      |   |
| Date & Time           | Date Format       | MM-DD-YYYY             | > |
| Ax Language           |                   |                        |   |
| Display & Brightness  |                   |                        |   |
| Sound & Notifications |                   |                        |   |

在「日期與時間」頁面上,您可以調整時區和日期與 時間設置。
| Setting               | Language   |   |
|-----------------------|------------|---|
| my# Nome              | English    | ~ |
| First Qusername       | 简体中文       |   |
| æ                     | 繁體中文       |   |
| Manage Media          | Deutsch    |   |
| Frame members         | Español    |   |
| 0                     | Français   |   |
| <sup>™</sup> Wi-Fi    | 日本語        |   |
| Date & Time           | Nederlands |   |
| Ax Language           | ภาษาไทย    |   |
|                       | Tiéng Viêt |   |
| Display & Brightness  |            |   |
| Sound & Notifications |            |   |

從此支援列表中選擇首選語言,它將用於系統語言。

| Setting                       | Display & Brightness |       |      |              |
|-------------------------------|----------------------|-------|------|--------------|
| First Name<br>From: @username | Theme                |       |      |              |
| Manage Media                  |                      |       |      |              |
| Frame members                 |                      | Light | Dark |              |
| 🛜 Wi-Fi                       | Brightness           |       |      |              |
| Date & Time                   | *                    | -     |      |              |
| Ar Language                   | Orientation Auto-Loo | k     |      |              |
| Display & Brightness          | Motion Sensor        |       |      | 10 minutes 💙 |
| Sound & Notifications         | Date & Time          |       |      | >            |

點擊「顯示與亮度」頁面以調整主題顏色、亮度和切 換屏幕旋轉。

| Setting               | Sound & Notification |
|-----------------------|----------------------|
| First Qusername       | Media                |
| Manage Media          | Alarm                |
| Frame members         | Touch Sound          |
| 🔅 Wi-Fi               | Notification Sound   |
| Date & Time           |                      |
| Ax Language           |                      |
| Display & Brightness  |                      |
| Sound & Notifications |                      |

點擊「聲音與通知」頁面以調整音量並開啟或關閉警報和媒體的聲音。

| Setting               | Slideshow            |              |
|-----------------------|----------------------|--------------|
| My : Name             | Caption              |              |
| Frame @username       | Slideshow Interval   | 10 seconds > |
| Manage Media          | Slideshow Transition | Random >     |
| Frame members         | Show Clock           |              |
| ŵ Mi-Fi               | Clock Position       | Random 📏     |
| Date & Time           |                      |              |
| Ax Language           |                      |              |
| Display & Brightness  |                      |              |
| Sound & Notifications |                      |              |

點擊「幻燈片」頁面以在播放模式之間切換並調整幻燈片間隔或幻燈片過渡。

| Setting               | Add A                                                                        | larm 🥥 >                  |
|-----------------------|------------------------------------------------------------------------------|---------------------------|
| mu:•<br>First Name    | Label                                                                        | Running 📏                 |
| Frante @username      | Time                                                                         | 8:00 am 💙                 |
| Manage Media          | Sound                                                                        | Default 💙                 |
| Frame members         | Snooze                                                                       | 5 minutes 💙               |
| 🔶 Wi-Fi               | Repeat                                                                       | Mon, Tue, Wed, Thu, Fri 💙 |
| Date & Time           | Sunrise Alarm<br>Gradually brightern screen light to minic a natural survise |                           |
| Ax Language           |                                                                              |                           |
| Display & Brightness  |                                                                              |                           |
| Sound & Notifications |                                                                              |                           |

在「鬧鐘」頁面上,您可以設置您的鬧鐘並切換日出 鬧鐘,根據時間顯示相應的視覺效果。

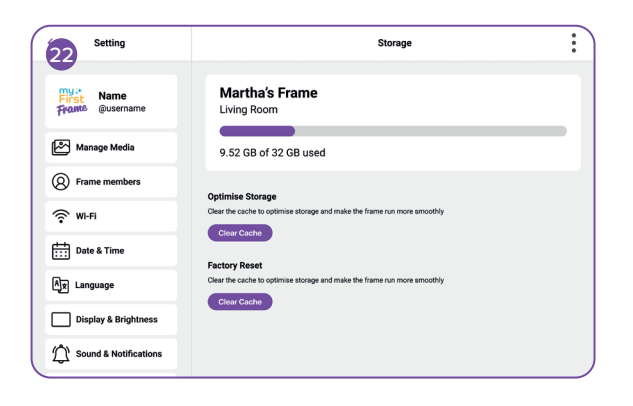

在「存儲」頁面上,您可以檢查記憶體狀態。

| Setting               | About Device      |                    |
|-----------------------|-------------------|--------------------|
| My:* Name             | Software Update   | 1.0.1 🔪            |
| Frame @username       | Serial Number     | MFF123456789       |
| Manage Media          | Wi-Fi MAC Address | ac:d0:74:50:60:fa  |
| Frame members         | Model             | myFirst Frame Live |
| 奈 Wi-Fi               | Build Number      | ZX_MFF123456789    |
| Date & Time           | Reset Frame       | >                  |
| Ax Language           |                   |                    |
| Display & Brightness  |                   |                    |
| Sound & Notifications |                   |                    |

點擊「關於設備」頁面以檢查框架的當前軟件版本。 您也可以點擊以啟動到最新版本的OTA (空中)更新 。